|  |          |            | aequ | IPO | nómina y adn<br>de personal       | ninistración |
|--|----------|------------|------|-----|-----------------------------------|--------------|
|  | 용. Wolte | ers Kluwer |      |     | <mark>Manual</mark><br>Atrasos de | convenio     |
|  |          |            |      |     |                                   |              |
|  |          |            |      |     |                                   |              |
|  |          |            |      |     |                                   |              |
|  |          |            |      |     |                                   |              |
|  |          |            |      |     |                                   |              |
|  |          |            |      |     |                                   |              |
|  |          |            |      |     |                                   |              |

# Sumario

## nómina y administración de personal

| Pr | rólogo                                                                                    | 2  |
|----|-------------------------------------------------------------------------------------------|----|
| 1. | Introducción                                                                              | 3  |
|    | 1.1 ¿Qué son y cuando se calculan Atrasos de Convenio?                                    | 3  |
|    | 1.2 ¿Sobre qué pagas se calculan?                                                         | 3  |
|    | 1.3 Proceso de cálculo                                                                    | 3  |
| 2. | Comparar Histórico con Ficha                                                              | 7  |
|    | 2.1 Conceptos a tener en cuenta                                                           | 7  |
|    | 2.2 Caso práctico                                                                         | 10 |
|    | 2.3 Cómo informar conceptos a cuenta convenio o conceptos que absorban la subida salarial | 12 |
|    | 2.3.1 Conceptos a cuenta convenio                                                         | 13 |
|    | 2.3.2 Conceptos impacto subida                                                            | 14 |
| 3. | Aumentar un porcentaje sobre el Histórico                                                 | 15 |
| 4. | Importe a repartir en devengo                                                             | 16 |
|    | 4.1 Conceptos a tener en cuenta                                                           | 16 |
|    | 4.2 Salarios de tramitación                                                               | 19 |
| 5. | Editar Atrasos y Detalle de Cálculo                                                       | 21 |
|    | 5.1 Visualización y modificación del cálculo                                              | 21 |
|    | 5.2 Detalle del cálculo                                                                   | 23 |
|    | 5.3 Edición de atrasos                                                                    | 25 |
| 6. | Otros listados y procesos                                                                 | 26 |
|    | 6.1 Hoja de salario                                                                       | 26 |
|    | 6.2 Remesa Bancaria                                                                       | 28 |
|    | 6.3 Fichero FAN                                                                           | 29 |
|    | 6.4 Listados TC                                                                           |    |

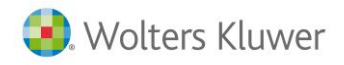

## Prólogo

En este breve y práctico manual encontrará una recopilación de información útil para realizar el proceso de cálculo de atrasos de convenio.

La estructura de la guía está basada en la secuencia de procesos a seguir, con la explicación detallada de la operativa a realizar en la aplicación.

Le recomendamos que lo tenga siempre a mano ya que, además de servirle como herramienta de formación, le puede ser de gran ayuda para resolver dudas puntuales o casos concretos.

Esperamos le sea de gran utilidad,

El Equipo de Posventa. Wolters Kluwer | A3 Software.

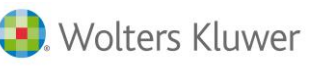

### 1. Introducción

### 1.1 ¿Qué son y cuando se calculan Atrasos de Convenio?

Un atraso de convenio se producirá siempre que un trabajador haya percibido durante un período cantidades inferiores a las que debería haber percibido. Esa situación se originará, generalmente, por un **incremento del IPC** o por la aparición de un **nuevo convenio colectivo** (subida del salario).

También se calculan atrasos en los siguientes supuestos:

- No se ha cotizado bien durante el devengo.
- Deben abonarse salarios de tramitación.
- Se ha pagado menos salario a un trabajador o se le ha dejado de abonar algún concepto.

### 1.2. ¿Sobre qué pagas se calculan atrasos?

Se calculan diferencias de las siguientes pagas:

- Mensuales: se calculan atrasos paga a paga y mes a mes.
- Extras: se calculan atrasos de aquellas pagas extras que se hayan cobrado en el período de devengo.
- Atrasos calculados sobre el mismo período de devengo: también se calculan atrasos sobre atrasos anteriores, aplicando el incremento sobre el salario total percibido (mensual + atrasos).

### 1.3. Proceso de cálculo.

Para calcular atrasos de convenio, acceda al punto "Nómina/ Cálculo/ Atrasos" y siga los siguientes pasos:

1. Seleccione la empresa o trabajadores a los que desea calcular los atrasos de convenio.

Por defecto, aparecerán los trabajadores del último cálculo que se realizó. No obstante, se pueden agregar nuevos trabajadores a esa selección o sustituir los ya existentes por otros.

Una vez seleccionados los trabajadores, indique si desea calcular "Todos los trabajadores" de la relación, "Los seleccionados" o "Los no seleccionados".

### 2. Indique el tipo de paga y las fechas de cálculo

Para ello, seleccione el tipo de paga "Cálculo de Atrasos de Convenio" e informe el período al que se refieren los atrasos, indicando la fecha de inicio y fin de devengo y la fecha de cobro que es la fecha en la que éstos se abonarán (hoja de salario, remesa bancaria y liquidación de TC's).

### a3EQUIPO

4

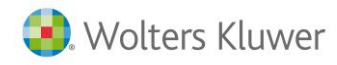

| Cálculo de Atrasos                                                                                                    |                                  |
|----------------------------------------------------------------------------------------------------|----------------------------------|
| 153                                                                                                    | 👔 🔘 Desconectar                  |
|                                                                                                    |                                  |
| Cálculo de Atrasos                                                                                                    |                                  |
| Código Código Código Dente Nombre Completo                                                                                                    | NIF                              |
| 2205 1 000002 Moreno Villar, Olga                                                                                                    | 00052525Q                        |
| 2205 1 000003 García Fernández, Abel                                                                                                    | 00524287W                        |
| 2205 1 000005 Moreno Villar, Juan                                                                                                    | 00524258L                        |
| 🗷 jexportar a excel 🛛 🔄 agregar trabajedores a la lista 😽 su                                                                                                    | stituir la lista de trabajadores |
| Todos los trabejadores     Los seleccionados     Los no selecc                                                                                                    | ionados 🥹 Calcular               |
| CRITERIO DE CÁLCULO                                                                                                    |                                  |
| Tipo     Cálculo de Atrasos de Convenio     Inicio de Devengo     01/01/2013       Importe a repartir en devengo     31/12/2013     Importe de Devengo       Fin de Devengo     31/12/2013     Importe de Devengo |                                  |
| Ver conceptos que intervienen en el cálculo Visualización                                                                                                    | y modificación del cálculo       |
| OPCIONES                                                                                                    | V                                |
| Fecha de referencia para el cálculo de atrasos Fecha de antigüedad en la empres                                                                                                    | ia 🗸                             |

### A tener en cuenta...

Para calcular atrasos de dos años distintos, debe realizar dos cálculos diferentes, uno por cada año natural, con dos fechas de cobro distintas.

Esto es debido a que el TC1 debe presentarse por **año natural** y, por tanto, deben generarse dos TC1.

### 3. Indique los conceptos afectos al cálculo de atrasos

Para ello, en el apartado "CRITERIO DE CÁLCULO", pulse sobre el link "Ver conceptos que intervienen en el cálculo" y seleccione los conceptos sobre los que se calcularán atrasos.

|                     | Tipo Cá<br>Compara | lculo de A<br>r Histórico | Atrasos de Convenio<br>o del Trabajador con Fic | ha del Tr         | abajador<br>Ver concepto | ✓<br>os que in | tervienen e   | n el c | álculo        |                   |
|---------------------|--------------------|---------------------------|-------------------------------------------------|-------------------|--------------------------|----------------|---------------|--------|---------------|-------------------|
| Conce               | ptos               |                           |                                                 |                   |                          |                |               |        |               |                   |
|                     |                    |                           | Co                                              | ncepto            | safectos                 |                |               |        |               |                   |
|                     | Código             |                           | Descripció                                      | òn .              |                          |                | A             | Acción | a Realizar    |                   |
|                     |                    | 1 Salario                 | Base                                            |                   |                          | Calcula        | r diferencia: | 5      |               |                   |
|                     | :                  | 2 concep                  | tos variables                                   |                   |                          | Calcula        | r diferencia: | 5      |               |                   |
|                     |                    |                           |                                                 |                   |                          |                | n             | uevo   | 🥜 editar      | 🗍 eliminar        |
|                     | Conce              | ptos a (                  | cuenta                                          | 303.              |                          | C. i           | impacto       | subi   | da            |                   |
|                     | Código             |                           | Descripción                                     |                   | Códig                    | D              | 7 Subida      |        | Descripció    | n                 |
|                     |                    |                           | nuevo                                           |                   |                          |                | 7 Subida      |        | nuevo         | 🗊 eliminar        |
| eleccior<br>Jenta'. | ne los conceptos   | s utilizado               | s como 'Conceptos a                             | Selecci<br>conven | one el concep<br>io.     | to que a       | bsorberá el   | impa   | cto de la sub | oida salarial del |
| Có                  | digo CRA           | 8 📰 🛛                     | RETR.POR ATRASOS                                | NO INCLI          | JIDA OTROS               | APART          |               |        |               |                   |
|                     |                    | $\sim$                    |                                                 |                   |                          |                |               |        |               |                   |
|                     | Para la gen        | eració                    | n del <b>fichero CR</b>                         |                   | concentos                | aue i          | intervier     | nen (  | en el cálo    | culo de           |
|                     | atrasos se o       | consign                   | narán, por defec                                | to, en            | el código                | "8 -           | Retr. P       | or a   | trasos n      | 0                 |
|                     |                    | JULI JIEL                 |                                                 | ,                 | et couigo                | -              |               |        |               | •                 |

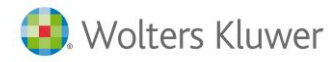

ODITED

A continuación, hay que seleccionar el criterio para el cálculo de la paga de atrasos. Existen las siguientes opciones:

• Comparar Histórico del Trabajador con Ficha del Trabajador: de la relación de "Conceptos afectos" que se informen, la aplicación contrastará el importe que se ha quedado grabado en el Histórico de Cobro (tras calcular las nóminas) con el que actualmente está informado en la ficha de persona, y calculará las diferencias.

|      | RIO DE CÁLCULO                                            |
|------|-----------------------------------------------------------|
| Тіро | Cálculo de Atrasos de Convenio                            |
| Com  | parar Histórico del Trabajador con Ficha del Trabajador 💌 |
|      | Ver conceptos que intervienen en el cálculo               |

• Aumentar un porcentaje sobre el Histórico del Trabajador: de la relación de "Conceptos afectos" que se informen, la aplicación calculará diferencias entre los históricos y los históricos aumentados por el porcentaje informado.

|      | RIO DE CÁLCULO                                           |
|------|----------------------------------------------------------|
| Tipo | Cálculo de Atrasos de Convenio                           |
| Aum  | ientar un porcentaje sobre el Histórico del Trabajador 💌 |
| Porc | centaje de Aumento 3,5 %                                 |
|      | Ver conceptos que intervienen en el cálculo              |

Importe a repartir en devengo: permite abonar un importe de atrasos para un período determinado forzando el importe total a pagar. Para ello, se deberá informar en la ficha de persona un concepto nuevo con el importe total a pagar de atrasos y, posteriormente, calcular los atrasos de convenio.
 Al seleccionar esta opción, se habilitará el campo "Fecha de referencia para el cálculo de atrasos" que permite realizar el cálculo teniendo en cuenta la "Fecha de

|    | calculo de allasos  | que permite realizar   | el calculo temendo en cl | lenta la <b>Fecha de</b> |  |
|----|---------------------|------------------------|--------------------------|--------------------------|--|
|    | antigüedad en la er | mpresa", o bien la "Fo | echa de alta".           |                          |  |
| 10 |                     |                        | - FECHAS                 |                          |  |

| on tendo de oneodeo                   |               | OTAS               |                    |                                                    |
|---------------------------------------|---------------|--------------------|--------------------|----------------------------------------------------|
| Tipo Cálculo de Atrasos de Convenio   | Ini           | icio de Devengo    |                    |                                                    |
|                                       | Fir           | n de Devengo       |                    |                                                    |
| Importe a repartir en devengo         | Fe            | echa de Cobro      |                    |                                                    |
| Ver conceptos que intervienen en el c | <u>álculo</u> |                    |                    | Visualización y modificación del cálculo           |
| - OPCIONES                            |               |                    |                    |                                                    |
|                                       |               |                    | Exigibilidad IRPF  | Año de Devengo (15% IRPF)                          |
|                                       | Fecha de ref  | ferencia para el o | cálculo de atrasos | Fecha de antigüedad en la empresa<br>Fecha de alta |
|                                       |               |                    |                    |                                                    |

#### 4. Seleccione las opciones de cálculo que correspondan:

| OPCIONES                                            |                              |                           |   |
|-----------------------------------------------------|------------------------------|---------------------------|---|
| Admitir atrasos negativos a nivel de Concepto       |                              |                           |   |
| Admitis etrasse sectives a sivel de Tetel a Guestel | Calculo ajuste liquido/bruto | No Calcular Diferencias   | • |
| Admitir atrasos negativos a niver de Totar a Cuenta | Exigibilidad IRPF            | Año de Devengo (15% IRPF) | • |
| Considerar cambios de categoría                     |                              | <b>,</b>                  |   |
|                                                     |                              |                           |   |

- Admitir atrasos negativos a nivel de Concepto: el cálculo de los atrasos de convenio varía en función de si activa o no este indicador.
  - Si se activa: si la diferencia entre el importe que debería haber cobrado el trabajador y el que cobró, resulta ser negativa se emitirá esa cantidad negativa.
  - Si no se marca este indicador, y existen diferencias negativas, aparecerá "en blanco", puesto que no se admiten resultados negativos a nivel de concepto.

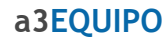

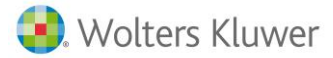

- Admitir atrasos negativos a nivel de "Total Cuenta": el cálculo de los atrasos de convenio varía en función de si activa o no este indicador.
  - Si no se activa: si la suma total del importe anticipado en el concepto que se haya definido como "Concepto a Cuenta" (desde el link "Ver conceptos que intervienen en el calculo"), es inferior al bruto resultante de la subida, llevará el mismo valor del bruto al concepto de descuento a cuenta.

**Ejemplo:** si hemos anticipado  $30,05 \notin$  durante dos meses y el aumento real del atraso resulta ser de 25  $\notin$ , en el cálculo de atrasos, en el concepto de descuento se mostrará el importe del bruto:  $25 \notin$ 

Si se activa: en el ejemplo anterior, aparecerá el concepto de descuento a cuenta con el importe real de 30,05 €, lo que provocaría un atraso final negativo, porque el trabajador tendría un importe bruto de 25 € y un descuento por "Concepto a Cuenta" de 30,05€.

| Conceptos                       |                                    |                                     |                  |           |                   |                  |
|---------------------------------|------------------------------------|-------------------------------------|------------------|-----------|-------------------|------------------|
|                                 |                                    |                                     |                  |           |                   |                  |
|                                 | Co                                 | nceptos afectos                     |                  |           |                   |                  |
| Código                          | Descripció                         | 'n                                  |                  | Acción    | a Realizar        |                  |
|                                 | 1 Salario Base                     | (                                   | Calcular diferen | cias      |                   |                  |
|                                 | 2 conceptos variables              | (                                   | Calcular diferen | cias      |                   |                  |
|                                 |                                    |                                     |                  | nuevo     | 🧭 editar          | 🗍 eliminar       |
| Cor                             | Descripción                        | Código                              | C. impac         | to subi   | da<br>Descripciór | 1                |
| 201                             | A cuenta convenio                  |                                     | 7 Subi           | da        | nuevo             | 🗍 eliminar       |
| Seleccione los conc<br>Cuenta'. | eptos utilizados como 'Conceptos a | Seleccione el concepto<br>convenio. | o que absorber   | á el impa | cto de la sub     | ida salarial del |
| Código CRA                      | 8 🔄 RETR.POR ATRASOS               | NO INCLUIDA OTROS A                 | APART            |           |                   |                  |
|                                 |                                    |                                     |                  |           |                   |                  |

- **Considerar cambios de categoría:** el cálculo de los atrasos de convenio varía en función de si activa o no este indicador.
  - Si se activa: el cálculo de los atrasos se realiza según la categoría que ha quedado grabada en el Histórico para el trabajador, tomándose como importes de cobro actuales, los que existan en el convenio para esa categoría. Si la categoría que el trabajador tiene en el Histórico no existe actualmente en el convenio, se tomarán como importes de cobro los que el trabajador tenga informados en su ficha.
  - Si no se activa: el cálculo de los atrasos tomará como importes de cobro actuales los definidos en ese momento en la ficha del trabajador.

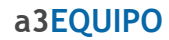

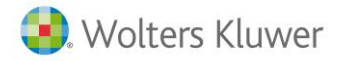

- Cálculo ajuste liquido/bruto: actúa de diferente manera, dependiendo de la opción que se seleccione:
  - Calcular Diferencias Según Importe Ficha: para el cálculo de los atrasos de convenio, se toma como importe deseado para complemento a Líquido/ Bruto, el que está definido en la ficha del trabajador.
  - Calcular Diferencias Según Importe de Histórico: se toma como importe deseado para el complemento a Líquido/ Bruto, el que ha quedado grabado en el Histórico de Cobro del trabajador.
- **Exigibilidad IRPF:** permite indicar el tipo de I.R.P.F. a aplicar cuando el cálculo de atrasos corresponde al año anterior, pero se cobran en el año actual. De este modo, hay que informar si la exigibilidad de I.R.P.F. es:
  - Según Año de Cobro (% IRPF Actual): al calcular los atrasos del año anterior aplica el porcentaje de I.R.P.F. que hay en la ficha del trabajador. Forma parte de los ingresos brutos cobrados en el año en curso y por lo tanto se tendrá en cuenta a la hora de regularizar el IRPF, al calcular previsión de I.R.P.F. sumará a las retribuciones brutas anuales el importe del atraso. En el 190 y en el Certificado de Ingresos y Retenciones aparecerá sumado al bruto anual.
  - Según Año de Devengo (15% IRPF): al calcular los atrasos del año anterior aplica un 15 %. Esos atrasos no forman parte de los ingresos brutos cobrados en el año en curso, por tanto, no regulariza el IRPF y no se tiene en cuenta como bruto cobrado este año. Tanto en el 190 como en el Certificado de Ingresos y Retenciones aparecerá un registro a parte con el año de devengo de los atrasos.
- 5. Por último, calcule los atrasos de convenio a través del botón "Calcular".

### 2. Comparar histórico con ficha

### 2.1 Conceptos a tener en cuenta

Para calcular atrasos de convenio con la opción "Comparar Histórico del Trabajador con Ficha del Trabajador" es imprescindible que:

- Existan históricos del período de devengo.
- Los conceptos en ficha del trabajador estén actualizados con la subida sobre la que quiera calcular diferencias.

De la relación de **"Conceptos afectos"** que se informen, la aplicación contrastará el importe grabado en el Histórico de Cobro (tras calcular las nóminas), con el que actualmente está informado en la ficha del trabajador, y calculará las diferencias.

También calculará diferencias de base cuando corresponda y topará la base a la máxima de su grupo de tarifa teniendo en cuenta la paga mensual sobre la que se calculan atrasos.

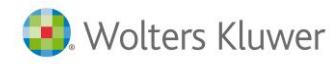

| Cálculo de Atrasos                                                                                                    |                                                                                                    |
|----------------------------------------------------------------------------------------------------|----------------------------------------------------------------------------------------------------|
| 153<br>                                                                                                    | 😮 🔘 Desconectar                                                                                                    |
| Cálen                                                                                                    | la de Atraeas                                                                                                    |
| Código Código Código                                                                                                    | Nombre Completo NIF                                                                                                    |
| Empresa Centro Trabajador<br>2205 1 000002 Moreno Villar, Oloa                                                                                                    | 00052525Q                                                                                                    |
| 2205 1 000003 García Fernández, Abel                                                                                                    | 00524287W                                                                                                    |
| 2205 1 000005 Moreno Villar, Juan                                                                                                    | 00524258L                                                                                                    |
|                                                                                                    | 🔤 exportar a excel 🛛 🍡 agregar trabajadores a la lista 🛛 🐓 sustituir la lista de trabajadores                                                                                      |
| Opciones                                                                                                    |                                                                                                    |
| CRITERIO DE CÁLCULO<br>Tipo Cálculo de Atrasos de Convenio<br>Comparar Histórico del Trabajador con Ficha del Trabajador<br><u>Ver conceptos que intervienen en el cálculo</u> | FECHAS         Inicio de Devengo       01/01/2013         Fin de Devengo       31/12/2013         Fecha de Cobro       31/03/2014         Visualización y modificación del cálculo |
| OPCIONES -<br>Admitir atrasos negativos a nivel de Concepto<br>Admitir atrasos negativos a nivel de 'Total a Cuenta'<br>Considerar cambios de categoría                        | Cálculo ajuste líquido/bruto No Calcular Diferencias 💙<br>Exigibilidad IRPF Año de Devengo (15% IRPF) 💙                                                                            |

Hay que tener en cuenta que tanto para las pagas extras como para el cálculo de la antigüedad, se calcularán diferencias en los atrasos cuando se haya activado el indicador **"Afecta a atrasos de convenio"**. El estado de este indicador (activado o desactivado), queda grabado en el histórico por lo que si se calculan las nóminas mensuales con el indicador activado, aunque se desmarque posteriormente, continuará calculando diferencias en los atrasos.

Para activar o desactivar el indicador "Afecta atrasos de convenio", acceda a los siguientes puntos:

• En las Pagas Extras: acceda a la configuración de la paga extra y pulse sobre el link "Pulse aquí para personalizar la paga extra".

| Pube aqui para ver la avuda explicativa de grupos de pagas extras         Image: Subición de la Paga         Extra Diciembre         Extra Diciembre         Extra Diciembre         Extra Diciembre         Extra Diciembre         Extra Diciembre         Extra Diciembre         COBRO         ¿Es de Cobro Idensual?         Si         No         Escripción de la Paga         Extra Diciembre         COBRO         ¿Es de Cobro Idensual?         Si       No         Fecha       31/05         Tipo Cobro Mormal         Ube sobre el gráfico anterior para seleccionar los periodos de devengo y cotización         Devengo       Dias de cobro N mensual         Dias de cobro N mensual       30         Dias de cobro N mensual       30         Dias de cobro N diario       30                                                                                                    | Pa     | jas | extra                         | s             |      |      |      |      |      |      |      |      |       |      |      |      |     |     |      |      |       |      |     |     |     |      |     |        |      |      |      |      |       |     |      |     |      |       |        |      |
|----------------------------------------------------------------------------------------------------|--------|-----|-------------------------------|---------------|------|------|------|------|------|------|------|------|-------|------|------|------|-----|-----|------|------|-------|------|-----|-----|-----|------|-----|--------|------|------|------|------|-------|-----|------|-----|------|-------|--------|------|
| GRUPO 2 PAGAS JUNIO/ DICEMBRE       Inuevo       eliminar         Paga Extra       Inueva       eliminar         Image: Extra Diciembre       Extra Junio       Image: Extra Diciembre         COBRO       Descripción de la Paga       Extra Diciembre         COBRO       Descripción de la Paga       Extra Diciembre         COBRO       Fecha       31/05       Tipo Cobro Normal         Image: Image: I | ≥ K    | Pul | se aquí                       | para ver la a | iyud | ia e | expl | lica | tiva | de   | qru  | pos  | de    | pac  | las  | ext  | ras |     |      |      |       |      |     |     |     |      |     |        |      |      |      |      |       |     |      |     |      |       |        | -    |
| Paga Extra       nueva       e liminar         Extra Diciembre       Extra Junio         Pulse aquí para personalizar la paga extra       Descripción de la Paga       Extra Diciembre         COBRO       Descripción de la Paga       Extra Diciembre       Pulse aquí para personalizar la paga extra         Les de Cobro Mensual?       Sí       No       Personal       Image: Cobro Mensual?       Sí       No         Zobro       Fecha       31/05       Tipo Cobro Mormal       Image: Cobro       Image: Cobro                                                                                                    | Z<br>Ú |     |                               | GRUPO         | 2 P  | AG.  | AS   | JU   | NIO  | / DI | CIEN | IBR  | E     |      |      |      |     |     |      |      | ŀ     | •    |     |     |     |      |     |        |      | n    | ievo | ,    | ø     | e   | dita | ar  | 1    | ) eli | minar  |      |
| Extra Diciembre       Extra Junio         Pulse aquí para personalizar la paqa extra         Descripción de la Paga       Extra Diciembre         COBRO       COBRO         ¿Es de Cobro Mensual?       Sí         Pecha       31/05         Tipo Cobro       Normal         2011       2012       2013         12       34       5       6       7       8       101112       1       2       4       5       7       8       101112       1       2       4       5       6       7       8       101112       1       2       4       5       6       7       8       101112       1       2       4       5       6       7       8       101112       1       2       4       5       6       7       8       101112       1       3       4       5       6       7       8       101112       1       3       4       5       6       7       8       101112       1       3       4       5       6       7       8       101112       2       3       5       7       8       101112       2       3       5       7       8       10                                                                                                    | Þ      |     |                               | Paga Extra    |      |      |      |      |      |      |      |      |       |      |      |      |     |     |      |      |       |      |     |     |     |      |     |        |      |      |      |      |       | nu  | eva  | э   | Î    | ) eli | minar  |      |
| Puise aquí para personalizar la paga extra         Descripción de la Paga       Extra Diciembre         COBRO                                                                                                    |        | 4   | Extra                         | Diciembre     |      | 1    | Extr | ra J | luni | 0    |      |      |       |      |      |      |     |     |      |      |       |      |     |     |     |      |     |        |      |      |      |      |       |     |      |     |      |       | Þ      |      |
| Descripción de la Paga Extra Diciembre         COBRO         ¿Es de Cobro Mensual?       Sí         Fecha       31/05         Tpo Cobro       Normal         2011       2012       2013         1       2       4       5       6       7       9       10       11       12       3       4       5       6       7       9       10       11       12       3       4       5       6       7       9       10       11       12       3       4       5       6       7       9       10       11       12       3       4       5       6       7       9       10       11       12       3       4       5       6       7       9       10       11       12       1       3       4       5       6       7       9       10       11       12       1       3       4       5       6       7       9       10       11       12       1       10       11       12       1       10       11       12       1       10       11       11       12       10       10       11       11       12       10                                                                                                    |        |     |                               |               |      |      |      |      |      |      |      |      |       |      |      |      |     |     |      |      |       |      |     |     |     | Pu   | lse | aqı    | uí p | ara  | pe   | so   | nali  | zar | r la | pa  | qa e | xtra  |        |      |
| COUND       ¿Es de Cobro Mensual?       Sí       No         Fecha       31/05       Tipo Cobro Normal         2011       2012       2013         1       2       4       5       6       7       8       10       11/2       1       2       4       5       6       7       8       10       11/2       1       2       3       5       6       7       8       10       11/2       1       2       3       4       5       6       7       8       10       11/2       1       2       3       4       5       6       7       8       10       11/2       1       2       3       4       5       6       7       8       10       11/2       1       2       3       4       5       6       7       8       10       11/2       1       3       4       5       6       7       8       10       11/2       1       2       3       5       6       7       8       10       11/2       1       2       3       5       6       7       8       10       11/2       1       3       1       1       1       1                                                                                                    |        |     |                               | COBPO         |      |      |      | I    | Des  | cri  | pció | ón e | de l  | a Pa | aga  | E    | dra | Dic | iem  | bre  |       |      |     |     |     |      |     |        |      |      |      |      |       |     |      |     |      |       | -      |      |
| Fecha       31/05       Tipo Cobro       Normal         2011       2012       2013         1       2       3       5       6       7       8       101112       12       3       4       5       6       7       8       101112       12       3       4       5       6       7       8       101112       12       3       4       5       6       7       8       101112       12       3       4       5       6       7       8       101112       12       3       4       5       6       7       8       101112       12       3       4       5       6       7       8       101112       12       3       4       5       6       7       8       101112       12       3       4       5       6       7       8       101112       12       3       4       5       6       7       8       101112       12       3       4       5       7       8       1011112       12       3       4       5       6       7       8       1011112       12       3       4       5       6       7       8       101112       <                                                                                                    |        |     |                               | ¿Es de Cobr   | o M  | ens  | sual | ?    |      |      |      | C    | ) sí  |      |      |      |     |     | ()   | ) No |       |      |     |     |     |      |     |        |      |      |      |      |       |     |      |     |      |       |        |      |
| Fecha       31/05       Tipo Cobro       Normal         2011       2012       2013         1       2       3       5       6       7       8       9       10       11       2       3       4       5       6       7       8       9       10       11       2       3       4       5       6       7       8       9       10       11       2       3       4       5       6       7       8       9       10       11       2       3       4       5       6       7       8       9       10       11       2       3       4       5       6       7       8       9       10       11       2       3       4       5       6       7       8       9       10       11       12       1       3       4       4       4       4       4       4       4       4       4       4       4       4       4       4       4       4       4       4       4       4       4       4       4       4       4       4       4       4       4       4       4       4       4       4                                                                                                    |        |     |                               |               |      |      |      |      |      |      |      | Č    | -     |      |      |      |     |     | Ŭ    |      |       |      |     |     |     |      |     |        |      |      |      |      |       |     |      |     |      |       |        |      |
| 2011       2012       2013         1 2 3 4 5 6 7 8 9 10 11 12 1 2 3 4 5 6 7 8 9 10 11 12 1 2 3 4 5 6 7 8 9 10 11 12       2 3 4 5 6 7 8 9 10 11 12 1 2 3 4 5 6 7 8 9 10 11 12         Cobro       Devengo       Devengo       Devengo         Pulse sobre el gráfico anterior para seleccionar los períodos de devengo y cotización       Dias de cobro N mensual       30         Dias de cobro N mensual       30       Dias de cobro N diario       30         Dias de cobro L mensual       30       Dias de cobro L diario       30                                                                                                    |        |     | Fecha 31/05 Tipo Cobro Normal |               |      |      |      |      |      |      |      |      |       |      |      |      |     |     |      |      |       |      |     |     |     |      |     |        |      |      |      |      |       |     |      |     |      |       |        |      |
| 1       2       3       4       5       6       7       8       9       10       11       12       1       2       3       4       5       6       7       8       9       10       11       12       1       2       3       4       5       6       7       8       9       10       11       12       1       2       3       4       5       6       7       8       9       10       11       12       12       3       4       5       6       7       8       9       10       11       12       12       3       4       5       6       7       8       9       10       11       12       12       3       4       5       6       7       8       9       10       11       12       12       3       4       5       6       7       8       9       10       11       12       12       3       4       5       6       7       8       9       10       11       12       11       12       12       3       4       5       6       7       8       9       10       11       12       12 <td></td> <td></td> <td></td> <td></td> <td></td> <td></td> <td></td> <td></td> <td>1</td> <td>201</td> <td>11</td> <td></td> <td></td> <td></td> <td></td> <td></td> <td></td> <td></td> <td></td> <td>2</td> <td>012</td> <td>2</td> <td></td> <td></td> <td></td> <td></td> <td></td> <td></td> <td></td> <td></td> <td>2</td> <td>01</td> <td>3</td> <td></td> <td></td> <td></td> <td></td> <td></td> <td></td> <td></td>                                                                                                    |        |     |                               |               |      |      |      |      | 1    | 201  | 11   |      |       |      |      |      |     |     |      | 2    | 012   | 2    |     |     |     |      |     |        |      |      | 2    | 01   | 3     |     |      |     |      |       |        |      |
| Cobro       Devengo         Devengo       Cotización         Pulse sobre el gráfico anterior para seleccionar los períodos de devengo y cotización            COBRO POR CONCEPTOS          Días de cobro N mensual       30         Días de cobro N mensual       30         Días de cobro L mensual       30         Días de cobro L mensual       30         Días de cobro L diario       30                                                                                                    |        |     |                               |               | 1    | 2    | 3    | 4    | 5    | 6    | 7    | 3 9  | 9 10  | 11   | 12   | 1    | 2   | 3   | 4    | 5 (  | 6 7   | 8    | 9   | 10  | 11  | 12   | 1   | 2      | 3    | 4    | 5 (  | 5 7  | 7 8   | 9   | 9 1  | 0 1 | 1 1: | 2     |        |      |
| Devengo       Cotización         Cotización       Pulse sobre el gráfico anterior para seleccionar los periodos de devengo y cotización         Image: Cobro POR CONCEPTOS       Image: Cobro N diario 30         Días de cobro N mensual 30       Días de cobro N diario 30         Días de cobro L mensual 30       Días de cobro L diario 30                                                                                                    |        |     |                               | Cobro         |      |      |      |      |      |      |      |      |       |      |      |      |     |     |      |      |       |      |     |     |     |      |     |        |      |      |      |      |       |     |      |     |      |       |        |      |
| Cotización       Pulse sobre el gráfico anterior para seleccionar los periodos de devengo y cotización         Image: Cobro POR CONCEPTOS         Días de cobro N mensual 30       Días de cobro N diario 30         Días de cobro L mensual 30       Días de cobro L diario 30                                                                                                    |        |     |                               | Devengo       |      |      |      |      |      |      |      |      |       |      |      |      |     |     |      |      |       |      |     |     |     |      |     |        | _    |      |      | _    |       | 1   | _    |     |      |       |        | _    |
| Pulse sobre el gráfico anterior para seleccionar los períodos de devengo y cotización         Image: Cobro On Conceptos         Días de cobro N mensual       30         Días de cobro L mensual       30         Días de cobro L mensual       30         Días de cobro L mensual       30         Días de cobro L mensual       30         Días de cobro L mensual       30         Días de cobro L diario       30                                                                                                    |        |     |                               | Cotización    | 1    |      |      |      |      |      |      |      |       |      |      |      |     |     |      |      |       |      |     |     |     |      |     |        |      |      |      |      |       |     |      |     |      |       |        |      |
| COBRO POR CONCEPTOS Días de cobro N mensual 30 Días de cobro N diario 30 Días de cobro L mensual 30 Días de cobro L diario 30 Aceptar © Cancelar 😒                                                                                                    |        |     |                               | Pulse s       | obi  | re e | el g | rát  | fico | an   | teri | or   | para  | se   | leci | cior | nar | los | perí | odo  | os de | e de | eve | ngo | y y | coti | zac | ión    |      |      |      |      |       |     |      |     |      |       |        |      |
| Dias de cobro N mensual 30 Dias de cobro N diario 30<br>Dias de cobro L mensual 30 Dias de cobro L diario 30<br>Aceptar 📀 Cancelar 😒                                                                                                    |        |     |                               | COBR          | O P  | OR   | с    | DNC  | CEP  | то   | s    |      |       |      |      |      |     |     |      |      |       |      |     |     |     |      |     |        |      |      |      |      |       |     |      |     |      |       |        |      |
| Días de cobro L mensual 30 Días de cobro L diario 30 Aceptar 📀 Cancelar 😒                                                                                                    |        |     |                               |               |      |      |      |      |      |      | de e |      |       |      |      |      |     | 20  |      |      |       |      |     |     |     |      |     | ) (n n | da   |      | hra  |      | lieri |     |      | 20  |      |       |        |      |
| Días de cobro L mensual 30 Días de cobro L diario 30 V<br>Aceptar 📀 Cancelar 3                                                                                                    |        |     |                               |               |      |      |      |      | U    | as   | de c | 00   | no in | me   | nsu  | a    |     | 30  |      |      |       |      |     |     |     |      |     | Jias   | de   | CO   | oro  | IN C | lari  | •   |      | 30  |      |       |        |      |
| Aceptar 📀 Cancelar 😒                                                                                                    |        |     |                               |               |      |      |      |      | D    | ías  | de d | cob  | ro L  | me   | nsu  | al   |     | 30  |      |      |       |      |     |     |     |      | 1   | Días   | de   | : C0 | bro  | Lo   | liari | 0   |      | 30  |      |       |        | -    |
|                                                                                                    |        |     |                               |               |      |      |      |      |      |      |      |      |       |      |      |      |     |     | 1    |      |       |      |     |     |     |      |     |        |      |      |      |      |       |     | A    | \ce | pta  | 0     | Cancel | ar 🔀 |

### a3EQUIPO

9

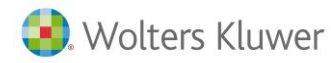

| Indicadores Pagas Extra                                                                                                    |          |
|----------------------------------------------------------------------------------------------------|----------|
| <ul> <li>AFECTA A ATRASOS DE CONVENIO</li> <li>Marque si desea que se tenga en cuenta la paga extra para el cálculo de atrasos de convenio.</li> </ul>                                                                                                    |          |
| <ul> <li>AFECTA A SITUACIÓN ALTA/BAJA</li> <li>Marque si desea que la paga extra sea prorrateada en los meses en situación de alta/baja.<br/>Esto significa que si el trabajador ingresa en la empresa o cesa en la misma a mediados de<br/>mes, se tomarán esas fechas como inicio o fin del período de devengo del trabajador. En caso<br/>contrario los meses de alta/baja contarán como integros a efectos del cálculo de la prorrata de<br/>pagas extras y del cómputo del devengo del trabajador.</li> </ul> |          |
| <ul> <li>ANTIGÜEDAD AFECTA A PAGA EXTRA</li> <li>Marque si desea tener en cuenta la Antigüedad en el cálculo de la paga extra.</li> </ul>                                                                                                    | <b>~</b> |
| <ul> <li>ANTIGÜEDAD EN LA FECHA DE COBRO DE LA PAGA EXTRA</li> <li>Marque si no desea tener en cuenta los cambios de Antigüedad que se produzcan dentro del<br/>devengo para el cálculo de la paga extra. En caso contrario, si lo deja DESMARCADO, se<br/>tendrán en cuenta los cambios de Antigüedad que se produzcan en el devengo de la paga<br/>extra.</li> </ul>                                                                                                    |          |
| PAGA ÍNTEGRA SOLO EN FINIQUITO                                                                                                    |          |
| Aceptar 🤡 Car                                                                                                    | ncelar [ |

• En la Antigüedad: desde el pacto o convenio acceda al menú "Antigüedad" y pulse sobre el link "Pulse aquí para personalizar la antigüedad".

|                      |                                                                                                    | Pacto<br>Vigencia                                                 | 0000000002205 - Pacto distribuidore<br>01/01/2005 - 31/12/2008 |
|----------------------|----------------------------------------------------------------------------------------------------|-------------------------------------------------------------------|----------------------------------------------------------------|
| Pacto de Empresa     |                                                                                                    | Revisión                                                          | 2007                                                           |
|                      |                                                                                                    |                                                                   |                                                                |
|                      |                                                                                                    |                                                                   |                                                                |
| Antigüedad           |                                                                                                    |                                                                   |                                                                |
| ×                    |                                                                                                    |                                                                   |                                                                |
| Identificación       | Pulse aquí para ver la ayuda explicativa de gr                                                        | upos de antigüedad                                                |                                                                |
| Grupos y Niveles     | GRUPO Antigüedad                                                                                      |                                                                   | 💌 📄 nuevo 📝 editar 🗍 eliminar                                  |
| Grupos y Niveles     |                                                                                                    |                                                                   |                                                                |
| Conceptos salariales | Tipo de Cobro Porcentaje                                                                              | •                                                                 | Fecha de Consolidación                                         |
| ⊡⊶Generales          |                                                                                                    |                                                                   | Pulse aqui para personalizar la antiquedad                     |
| Jornada Laboral      | ④ ● Página 1/2 ● ●                                                                                    | Tramos                                                            |                                                                |
| Permisos Retribuidos | Período                                                                                               | Años Acumulados                                                   | Porcentaie                                                     |
| Tipos de Contrato    | Trienio                                                                                               | 3                                                                 | 10.00% 🏹 🏛                                                     |
| Pagas extras         | Trienio                                                                                               | 6                                                                 | 20.00%                                                         |
| Antiquedad           | Quinquenin                                                                                            | 11                                                                | 25,00%                                                         |
|                      | Quinquenio                                                                                            | 16                                                                | 20,00%                                                         |
|                      | Quinquenio                                                                                            | 21                                                                | 35,00%                                                         |
|                      | conquerno                                                                                             | 21                                                                | 33,00 %                                                        |
|                      |                                                                                                    |                                                                   | nuevo                                                          |
|                      |                                                                                                    | Pulse aquí para ve                                                | r los conceptos salariales afectos a la antigüedad             |
|                      |                                                                                                    | _                                                                 |                                                                |
|                      |                                                                                                    | +                                                                 |                                                                |
|                      |                                                                                                    |                                                                   |                                                                |
|                      | Indicadores Antiguedad                                                                                |                                                                   |                                                                |
|                      |                                                                                                    |                                                                   |                                                                |
| •                    | AFECTA A ATRASOS DE CONVENIO                                                                          |                                                                   | -                                                              |
| 1                    | Marque si desea que se tenga en cuenta la antig                                                       | güedad para el cálculo de atra                                    | sos de convenio. 🔽                                             |
| L                    |                                                                                                    |                                                                   |                                                                |
| ٩                    | AFECTA A TIEMPO PARCIAL                                                                               |                                                                   |                                                                |
| 1                    | Marque si el importe de la paga extra se ha de p<br>oformado para el trabajador, o por el contrario o | rorratear en función del tipo de<br>corresponde a la cantidad que | e tiempo parcial<br>ha de cobrar                               |
| i                    | ndependientemente de lo informado respecto a                                                          | tiempo parcial.                                                   |                                                                |
| _                    |                                                                                                    |                                                                   |                                                                |
| •                    | DESCONTAR DIAS DE HUELGA                                                                              |                                                                   | de hueles aus                                                  |
|                      | Vlarque si desea descontar del periodo de deve<br>nava tenido el trabajador.                          | ngo de la antiguedad los dias (                                   | de huelga que 🔽                                                |
| _                    |                                                                                                    |                                                                   |                                                                |
| ٩                    | DESCONTAR DÍAS IT POR CONTINGENCI                                                                     | IAS COMUNES                                                       |                                                                |
| 1                    | Marque si desea descontar del período de deve<br>naya estado en situación de ∏ por contingencia       | ngo de la antigüedad, los días<br>s comunes.                      | que el trabajador 🔽                                            |
| •                    | DESCONTAR DÍAS IT POR CONTINGENCI                                                                     | IAS PROFESIONALES                                                 |                                                                |
| 1                    | llarque si desea descontar del período de deve<br>naya estado en situación de ∏ por contingencia      | ngo de la antigüedad, los días<br>s profesionales.                | que el trabajador 🔽 📃                                          |
|                      |                                                                                                    |                                                                   | Aceptar 🎯 Cancelar 🔀                                           |
|                      |                                                                                                    |                                                                   |                                                                |

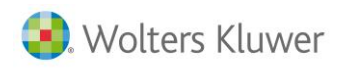

### 2.2 Caso práctico

Trabajador al que se calculan atrasos con las siguientes características:

- Devengo: 01/01/2013 al 31/12/2013
- Fecha de cobro: 15/03/2014
- Criterio de cálculo: Comparar Histórico del Trabajador con Ficha del Trabajador
- Conceptos afectos:

1. Salario base TIPO N, importe histórico 35,74 importe ficha 37 101. Paga Verano TIPO T, importe histórico 1627.59, importe ficha 1700 102. Paga Navidad TIPO T, importe histórico 1627.59, importe ficha 1700.

La aplicación mostrará el siguiente detalle del cálculo de atrasos:

| Detal          | le y Modificación del Cál                      | iculo de Atrasos |            |              |                  |                       |
|----------------|------------------------------------------------|------------------|------------|--------------|------------------|-----------------------|
| Filtra<br>Vist | ar por trabajador<br>a de Totales Según Trabaj | ador             | Q.<br>     |              | Realiza          | ar Desglose por Pagas |
|                |                                                |                  | Pagas de a | trasos       |                  |                       |
|                | Trabajador                                     | Bruto Anterior   | % Aumento  | Bruto Actual | Diferencia Bruto | Diferencia Líquido    |
|                | Conesa Gomez, Sandra                           | 21.641,11        | 2,78       | 22.245,83    | 604,72           | 475,58                |
|                | Total                                          | 21.641,11        | 2,78       | 22.245,83    | 604,72           | 475,58                |
|                |                                                |                  |            |              |                  | 🖉 editar              |

Desde esta pantalla, si lo desea, puede editar los atrasos y modificar el importe de alguna paga, más adelante veremos cómo editar los atrasos.

Para visualizar el desglose de los atrasos, seleccione el trabajador y pulse "Imprimir".

En el detalle Excel se especifica el cálculo de cada una de las pagas (mensuales y extras) que el trabajador tenga calculadas durante el período de devengo de los atrasos. De esta forma, para cada paga, se distinguirán las siguientes columnas:

- Total Cobrado: en esta columna se mostrarán los importes grabados en el histórico al calcular las nóminas.
- Total a Cobrar: muestra una simulación de cálculo con los datos de cobro informados en la ficha del trabajador.
- Diferencia a Cobrar: por último, mostrarán los importes que se van a tener en cuenta para la paga de atrasos. Por lo tanto, la paga de atrasos de convenio será el resultado de sumar todas las diferencias a cobrar de cada paga.

| PAGA MENSUAL DE ENERO               |          |                    |               |                      |                |                     |
|-------------------------------------|----------|--------------------|---------------|----------------------|----------------|---------------------|
| Concepto                            | Unidades | Cobrado P.Unitario | Total Cobrado | A Cobrar P. Unitario | Total A Cobrar | Diferencia A Cobrar |
|                                     |          |                    |               |                      |                |                     |
| 1 Salario Base                      | 31,00    | 35,74              | 1.107,94      | 37,00                | 1.147,00       | 39,06               |
| 10 Vacaciones                       | 0,00     | 0,00               | 0,00          | 0,00                 | 0,00           | 0,00                |
| 1004 Antigüedad                     | 0,00     | 0,00               | 0,00          | 0,00                 | 0,00           | 0,00                |
| 101 Paga Verano                     | 30,00    | 54,25              | 1.627,59      | 56,67                | 1.700,00       | 72,41               |
| 102 Paga Navidad                    | 30,00    | 54,25              | 1.627,59      | 56,67                | 1.700,00       | 72,41               |
| 398 Plus Transporte                 | 20,00    | 4,67               | 93,40         | 4,67                 | 93,40          | 0,00                |
| 6 Plus Asistencia                   | 20,00    | 16,44              | 328,80        | 16,44                | 328,80         | 0,00                |
| Total Bruto                         | 0,00     | 0,00               | 1.530,14      | 0,00                 | 1.569,20       | 39,06               |
|                                     |          |                    |               |                      |                |                     |
| Prorrata Pagas Extras               | 0,00     | 0,00               | 271,26        | 0,00                 | 283,34         | 12,08               |
| Base Contingencias Comunes          | 0,00     | 0,00               | 1.708,00      | 0,00                 | 1.759,14       | 51,14               |
| Base Accidentes                     | 0,00     | 0,00               | 1.708,00      | 0,00                 | 1.759,14       | 51,14               |
| 995 Cotización Contingencias Comur  | 0,00     | 0,00               | 80,28         | 0,00                 | 82,68          | 2,40                |
| 996 Cotización Formación Profesiona | 0,00     | 0,00               | 1,71          | 0,00                 | 1,76           | 0,05                |
| 997 Cotización Desempleo            | 0,00     | 0,00               | 26,47         | 0,00                 | 27,27          | 0,80                |
| 999 Tributación IRPF                | 0,00     | 0,00               | 0,00          | 0,00                 | 5,86           | 5,86                |
| Total Deducciones                   | 0,00     | 0,00               | 108,46        | 0,00                 | 117,57         | 9,11                |
| Total Líquido                       | 0,00     | 0,00               | 1.421,68      | 0,00                 | 1.451,63       | 29,95               |

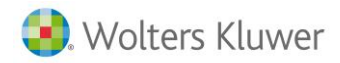

#### Recuerde que...

No se calculan diferencias de la paga de finiquito.

#### Ejemplo

En nuestro ejemplo, podemos observar como en el detalle de cálculo del mes de enero existe una diferencia en el Salario Base de 39.06 euros.

Asimismo, también se calculan diferencias de los conceptos 101 y 102, así como de la prorrata de pagas extras.

No obstante, para el cálculo del total bruto solo se tiene en cuenta la diferencia del Salario Base puesto que los conceptos 101 y 102 solo se cobran en las pagas extras.

| Ejemplo de detalle de cá            | lculo de pa | aga mensual:        |               |                      |                |                     |
|-------------------------------------|-------------|---------------------|---------------|----------------------|----------------|---------------------|
| PAGA MENSUAL DE ENERO               |             |                     |               |                      |                |                     |
| Concento                            | Inidados    | Cobrado D Unitario  | Total Cohrado | A Cohrar D. Unitario | Total A Cohrar | Diferencia A Cohrar |
| Concepto                            | Uniuaues    | CONTAUL F.OIII(allo | Total Cobrauo | A CONTAI F. UNITATIO | Total A Cobrai | Diferencia A Contai |
| 1 Salario Base                      | 31.00       | 35.74               | 1,107,94      | 37.00                | 1.147.00       | 39.06               |
| 10 Vacaciones                       | 0,00        | 0,00                | 0,00          | 0.00                 | 0.00           | 0.00                |
| 1004 Antigüedad                     | 0,00        | 0,00                | 0,00          | 0,00                 | 0,00           | 0,00                |
| 101 Paga Verano                     | 30,00       | 54,25               | 1.627,59      | 56,67                | 1.700,00       | 72,41               |
| 102 Paga Navidad                    | 30,00       | 54,25               | 1.627,59      | 56,67                | 1.700,00       | 72,41               |
| 398 Plus Transporte                 | 20,00       | 4,67                | 93,40         | 4,67                 | 93,40          | 0,00                |
| 6 Plus Asistencia                   | 20,00       | 16,44               | 328,80        | 16,44                | 328,80         | 0,00                |
| Total Bruto                         | 0,00        | 0,00                | 1.530,14      | 0,00                 | 1.569,20       | 39,06               |
|                                     |             |                     |               |                      |                |                     |
| Prorrata Pagas Extras               | 0,00        | 0,00                | 271,26        | 0,00                 | 283,34         | 12,08               |
| Base Contingencias Comunes          | 0,00        | 0,00                | 1.708,00      | 0,00                 | 1.759,14       | 51,14               |
| Base Accidentes                     | 0,00        | 0,00                | 1.708,00      | 0,00                 | 1.759,14       | 51,14               |
| 995 Cotización Contingencias Comur  | 0,00        | 0,00                | 80,28         | 0,00                 | 82,68          | 2,40                |
| 996 Cotización Formación Profesiona | 0,00        | 0,00                | 1,71          | 0,00                 | 1,76           | 0,05                |
| 997 Cotización Desempleo            | 0,00        | 0,00                | 26,47         | 0,00                 | 27,27          | 0,80                |
| 999 Tributación IRPF                | 0,00        | 0,00                | 0,00          | 0,00                 | 5,86           | 5,86                |
| Total Deducciones                   | 0,00        | 0,00                | 108,46        | 0,00                 | 117,57         | 9,11                |
| Total Líquido                       | 0,00        | 0,00                | 1.421,68      | 0,00                 | 1.451,63       | 29,95               |
| PAGA MENSUAL DE FEBRERO             |             |                     |               |                      |                |                     |

### Desglose del cálculo anterior: Paga mensual de Enero

### SALARIO BASE

| • | Cobrado    | 31 días x 35,40 €= | 1.107,94€ |
|---|------------|--------------------|-----------|
| • | A Cobrar   | 31 días x 37,00 €= | 1.147,00€ |
|   | Diferencia |                    | 39.06 €   |

### PRORRATA DE PAGAS EXTRAS

| • | Cobrado    | 271,16€ | 1.627,59 € en el histórico.   |
|---|------------|---------|-------------------------------|
|   |            |         | (Conceptos 101 y 102)x 2 / 12 |
| • | A Cobrar   | 283,34€ | 1.700,00 € importe ficha.     |
|   |            |         | (Conceptos 101 y 102) x 2 /12 |
|   | Diferencia | 12.08 € |                               |

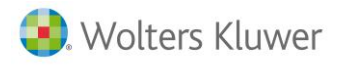

| Ejemplo de detal     | lle de cálcul | o de paga extra:   |               |                      |                |                     |
|----------------------|---------------|--------------------|---------------|----------------------|----------------|---------------------|
| PAGA EXTRA DE JUNIO  | -1            |                    |               |                      |                |                     |
| Concepto             | Unidades      | Cobrado P.Unitario | Total Cobrado | A Cobrar P. Unitario | Total A Cobrar | Diferencia A Cobrar |
|                      |               |                    |               |                      |                |                     |
| 101 Paga Verano      | 30,00         | 54,25              | 1.627,59      | 56,67                | 1.700,00       | 72,41               |
| Total Bruto          | 0,00          | 0,00               | 1.627,59      | 0,00                 | 1.700,00       | 72,41               |
| 999 Tributación IRPF | 0.00          | 0.00               | 0.00          | 0.00                 | 10,86          | 10.86               |
| Total Deducciones    | 0,00          | 0,00               | 0,00          | 0,00                 | 10,86          | 10,86               |
| Total Líquido        | 0,00          | 0,00               | 1.627,59      | 0,00                 | 1.689,14       | 61,55               |

## 2.3 Cómo informar conceptos a cuenta convenio o conceptos que absorban la subida salarial

Cuando el cálculo de atrasos de convenio se realiza utilizando los criterios de cálculo "Comparar Histórico del Trabajador con Ficha del Trabajador" o "Aumentar un porcentaje sobre el Histórico del Trabajador", puede también seleccionarse algún concepto que actúe como "a cuenta convenio" o que absorba el "impacto de la subida" salarial.

Para ello, pulse sobre el link "Ver conceptos que intervienen en el cálculo".

| Tipo C:           | álculo de Atrasos de Convenio         |            | <b>~</b>            |            |                 |               |                  |
|-------------------|---------------------------------------|------------|---------------------|------------|-----------------|---------------|------------------|
| Compara           | ar Histórico del Trabajador con F     | icha del 1 | Trabajador          |            | $\checkmark$    |               |                  |
|                   |                                       |            | Ver conc            | eptos qu   | ue intervienen  | en el cálci   | ulo              |
|                   |                                       |            |                     |            |                 |               |                  |
| onceptos          |                                       |            |                     |            |                 |               |                  |
|                   |                                       |            |                     |            |                 |               |                  |
|                   | Co                                    | oncepto    | s afectos           |            |                 |               |                  |
| Código            | Descripció                            | in         | n Acción a Realizar |            |                 |               |                  |
| ]                 | 1 Salario Base                        |            |                     | Calcular d | liferencias     |               |                  |
| ]                 | 2 conceptos variables                 |            | -                   | Calcular d | liferencias     |               |                  |
|                   |                                       |            |                     |            | nuevo           | 🖉 editar      | 🗊 eliminar       |
| eccione los conce | ptos sobre los que se calcularán atra | 505.       |                     |            |                 |               |                  |
| Con               | ceptos a cuenta                       |            |                     | C. in      | npacto subi     | da            |                  |
| Código            | Descripción                           |            | Código              |            |                 | Descripción   | 1                |
| ] 201             | A cuenta convenio                     |            |                     | 7          | Subida          |               |                  |
|                   | nuevo 🗍 eliminar                      |            |                     |            |                 | nuevo         | 🗊 eliminar       |
| eccione los conce | ptos utilizados como 'Conceptos a     | Seleccio   | ne el concept       | o que abs  | orberá el impac | cto de la sub | ida salarial del |

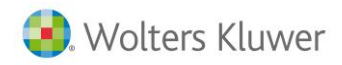

### 2.3.1 Conceptos a cuenta convenio

Los conceptos **"A cuenta"** convenio, se utilizan para adelantar la subida salarial prevista. Por tanto, cuando calculemos atrasos la aplicación descontará, con el concepto **700-Descuento a cuenta convenio**, la cantidad abonada por este concepto.

De esta forma, el importe del descuento aparecerá como deducción tanto de base de seguridad social, como de I.R.P.F. y de líquido, ya que se cotizó y tributó en su momento.

| PAGA MENSUAL DE ENERO                |          |                    |               |                      |                |                     |
|--------------------------------------|----------|--------------------|---------------|----------------------|----------------|---------------------|
| Concepto                             | Unidades | Cobrado P.Unitario | Total Cobrado | A Cobrar P. Unitario | Total A Cobrar | Diferencia A Cobrar |
|                                      |          |                    |               |                      |                |                     |
| 1 Salario Base                       | 30,00    | 50,00              | 1.500,00      | 55,00                | 1.650,00       | 150,00              |
| 1004 Antigüedad                      | 0,00     | 0,00               | 0,00          | 0,00                 | 0,00           | 0,00                |
| 7 subida                             | 30,00    | 3,33               | 100,00        | 3,33                 | 100,00         | 0,00                |
| Total Bruto                          | 0,00     | 0,00               | 1.600,00      | 0,00                 | 1.750,00       | 150,00              |
|                                      |          |                    |               |                      |                |                     |
| Prorrata Pagas Extras                | 0,00     | 0,00               | 0,00          | 0,00                 | 0,00           | 0,00                |
| Base Contingencias Comunes           | 0,00     | 0,00               | 1.600,00      | 0,00                 | 1.650,00       | 50,00               |
| Base Accidentes                      | 0,00     | 0,00               | 1.600,00      | 0,00                 | 1.650,00       | 50,00               |
| 700 Descuento a Cuenta Convenio      | 0,00     | 0,00               | 0,00          | 0,00                 | 100,00         | 100,00              |
| 995 Cotización Contingencias Comune  | 0,00     | 0,00               | 75,20         | 0,00                 | 77,55          | 2,35                |
| 996 Cotización Formación Profesional | 0,00     | 0,00               | 1,60          | 0,00                 | 1,65           | 0,05                |
| 997 Cotización Desempleo             | 0,00     | 0,00               | 24,80         | 0,00                 | 25,58          | 0,78                |
| Total Deducciones                    | 0,00     | 0,00               | 101,60        | 0,00                 | 204,78         | 103,18              |
| Total Líguido                        | 0,00     | 0,00               | 1.498,40      | 0,00                 | 1.545,22       | 46,82               |

En la hoja de salario aparecerán los conceptos de los que se han calculado diferencias y en descuentos aparecerá el concepto 700 con el importe a cuenta convenio.

| 08/4564564                              | 5-33    |        | 1     |          |               | 000012        | A         | trasos - 1 Enero | a 31 Enero |              | 30           |
|-----------------------------------------|---------|--------|-------|----------|---------------|---------------|-----------|------------------|------------|--------------|--------------|
| CUANTIA                                 | PRECI   | 10     |       |          | 1             | CONCEPTO      |           |                  | DEV        | ENGOS        | DEDUCCIONES  |
| 30,00                                   | 6       | 5,00   | 1     | *Salari  | *Salario Base |               |           |                  |            | 150,00       |              |
|                                         |         |        |       | Descue   | ento a Cue    | nta Convenio  | D         |                  |            |              | 100,00       |
|                                         |         |        |       | Cotizad  | ión Contin    | gencias Com   | nunes(4   | .70)             |            |              | 2,35         |
|                                         |         |        |       | Cotizad  | ión Forma     | ción Profesio | onal(0.1) | 0)               |            |              | 0,05         |
|                                         |         |        |       | Cotizad  | ión Desem     | npleo(1.55)   |           |                  |            |              | 0,78         |
|                                         |         |        |       |          |               |               |           |                  |            |              |              |
| REM. TOTAL                              | F       | P.P. D | (TRAS | BASE     | EC.C.         | BASE A.T. Y I | DES.      | BASE I.R.P.F     | T.DEV      | ENGADO       | T. A DEDUCIR |
| 150,00                                  |         |        |       | 50       | ,00           | 50,00         |           | 50,00            | 15         | 50,00        | 103,18       |
| ECHA<br>miércoles, 21 d<br>LLAGOSTA, LA | e marzo |        |       | SELLO BM | IPRESA        |               | F         | RECIBI           |            | Líquido a Pe | rcibir       |

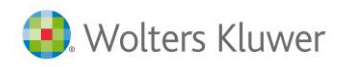

### 2.3.2 Conceptos impacto subida

**Concepto que absorberá la subida:** Se utiliza para trabajadores que cobran por encima de convenio. Compensará lo cobrado por este concepto de los atrasos. Aparece el concepto en negativo en la columna de diferencias.

| PAGA MENSUAL DE ENERO                |          |                |               |                      |                |                     |
|--------------------------------------|----------|----------------|---------------|----------------------|----------------|---------------------|
| Concepto                             | Unidades | ado P.Unitario | Total Cobrado | A Cobrar P. Unitario | Total A Cobrar | Diferencia A Cobrar |
|                                      |          |                |               |                      |                |                     |
| 1 Salario Base                       | 30,00    | 50,00          | 1.500,00      | 55,00                | 1.650,00       | 150,00              |
| 1004 Antigüedad                      | 0,00     | 0,00           | 0,00          | 0,00                 | 0,00           | 0,00                |
| 7 subida                             | 30,00    | 3,33           | 100,00        | 3,33                 | 0,00           | -100,00             |
| Total Bruto                          | 0,00     | 0,00           | 1.600,00      | 0,00                 | 1.650,00       | 50,00               |
|                                      |          |                |               |                      |                |                     |
| Prorrata Pagas Extras                | 0,00     | 0,00           | 0,00          | 0,00                 | 0,00           | 0,00                |
| Base Contingencias Comunes           | 0,00     | 0,00           | 1.600,00      | 0,00                 | 1.650,00       | 50,00               |
| Base Accidentes                      | 0,00     | 0,00           | 1.600,00      | 0,00                 | 1.650,00       | 50,00               |
| 995 Cotización Contingencias Comunes | 0,00     | 0,00           | 75,20         | 0,00                 | 77,55          | 2,35                |
| 996 Cotización Formación Profesional | 0,00     | 0,00           | 1,60          | 0,00                 | 1,65           | 0,05                |
| 997 Cotización Desempleo             | 0,00     | 0,00           | 24,80         | 0,00                 | 25,58          | 0,78                |
| Total Deducciones                    | 0,00     | 0,00           | 101,60        | 0,00                 | 104,78         | 3,18                |
| Total Líquido                        | 0,00     | 0,00           | 1.498,40      | 0,00                 | 1.545,22       | 46,82               |

### En la hoja de salario aparecerá así:

| 08/4564564               | 45-33    |                    | 1     |         |                             | 000012                       |                  | Atrasos - 1 Enero | a 31 Enero   | 30           |
|--------------------------|----------|--------------------|-------|---------|-----------------------------|------------------------------|------------------|-------------------|--------------|--------------|
| CUANTIA                  | PRECI    | 0                  |       |         | . (                         | CONCEPTO                     |                  |                   | DEVENGOS     | DEDUCCIONES  |
| 30,00                    | 5        | i,00               |       | 1 *Sala | ario Base                   |                              |                  |                   | 150,00       |              |
| 30,00                    | -3       | 1,33               |       | 7 *subi | da<br>                      |                              |                  | . 70)             | -100,00      |              |
|                          |          |                    |       | Cotiz   | ación Contin<br>ación Eorma | gencias Con<br>ción Profocir | nunes(<br>nunes( | 4.7U)<br>10\      |              | 2,35         |
|                          |          |                    |       | Cotiz   | ación Poima<br>ación Desem  | nien(1.55)                   | unai(u.          | 10)               |              | 0,05         |
|                          |          |                    |       |         |                             | · · · ·                      |                  |                   |              |              |
|                          |          |                    |       |         |                             |                              |                  |                   |              |              |
|                          |          |                    |       |         |                             |                              |                  |                   |              |              |
|                          |          |                    |       |         |                             |                              |                  |                   |              |              |
|                          |          |                    |       |         |                             |                              |                  |                   |              |              |
|                          |          |                    |       |         |                             |                              |                  |                   |              |              |
|                          |          |                    |       |         |                             |                              |                  |                   |              |              |
|                          |          |                    |       |         |                             |                              |                  |                   |              |              |
|                          |          |                    |       |         |                             |                              |                  |                   |              |              |
|                          |          |                    |       |         |                             |                              |                  |                   |              |              |
| REM. TOTAL               | L P      | <sup>р</sup> .Р. Е | XTRAS | BA      | SEC.C.                      | BASE A.T. Y                  | DES.             | BASE I.R.P.F      | T.DEVENGAD0  | T. A DEDUCIR |
| 50,00                    |          |                    |       |         | 50,00                       | 50,00                        |                  | 50,00             | 50,00        | 3,18         |
| FECHA<br>miércoles, 21 ( | de marzo |                    |       | SELLO   | EMPRESA                     |                              |                  | RECIBI            |              |              |
| LLAGOSTA, L              | A        |                    |       |         |                             |                              |                  |                   |              |              |
|                          |          |                    |       |         |                             |                              |                  |                   | Líquido a Pe | ercibir      |
|                          |          |                    |       |         |                             |                              |                  |                   |              | 46,82        |

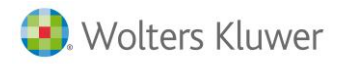

### 3. Aumentar un porcentaje sobre el Histórico del Trabajador

Para utilizar esta opción es imprescindible tener históricos calculados durante el período de devengo de los atrasos. De la relación de **"Conceptos afectos"** que se informen, la aplicación calculará diferencias entre los históricos y los históricos incrementados por el porcentaje informado. También calculará diferencias de base cuando corresponda y topará la base a la máxima de su grupo de tarifa teniendo en cuenta la paga mensual sobre la que se calculan atrasos.

| CRITE | RIO DE CÁLCULO                                          |
|-------|---------------------------------------------------------|
| Tipo  | Cálculo de Atrasos de Convenio                          |
| Aum   | entar un porcentaje sobre el Histórico del Trabajador 🔽 |
| Porce | entaje de Aumento 3,5 %                                 |
|       | Ver conceptos que intervienen en el cálculo             |

### Ejemplo

Trabajador al que calculamos atrasos con las siguientes características:

- Devengo: 01/01/2014 al 31/03/2014
- Fecha de cobro: 16/03 del mismo año
- Calculamos atrasos incrementando un porcentaje sobre el histórico 2%
- Conceptos afectos:
  - 1. Salario base TIPO T, Importe histórico 1.500.

Realiza el siguiente cálculo:

| Filtrar por trabajador<br>Vista de Totales Según Trabajador<br>Trabajador<br>Bruto Anterior<br>Rey Macia, Marga<br>1.500,00<br>2,00<br>1.530,00<br>30,00<br>2,45<br>Total<br>1.500,00<br>2,00<br>1.530,00<br>30,00<br>2,45<br>Control Control | Detalle y Modificación de  | l Cálculo de Atras | os        |              |                  |                        |
|----------------------------------------------------------------------------------------------------|----------------------------|--------------------|-----------|--------------|------------------|------------------------|
| Visia de l'otales Seguri Trabajador Visia de l'otales Seguri Trabajador Visia de l'otales Seguri Traba                                | Filtrar por trabajador     |                    | <u>q</u>  |              |                  |                        |
| Trabajador         Bruto Anterior         % Aumento         Bruto Actual         Diferencia Bruto         Diferencia Líquido           Rey Macia, Marga         1.500,00         2,00         1.530,00         30,00         23,45           Total         1.500,00         2,00         1.530,00         30,00         23,45                                                                                                    | Vista de Totales Seguit [] | abajauor           | Pagas d   | o atracoc    |                  | zar Desglose por Pagas |
| Rey Macia, Marga         1.500,00         2,00         1.530,00         30,00         23,45           Total         1.500,00         2,00         1.530,00         30,00         23,45                                                                                                    | Trabajador                 | Bruto Anterior     | % Aumento | Bruto Actual | Diferencia Bruto | Diferencia Líquido     |
| Total 1.500,00 2,00 1.530,00 30,00 23,45                                                                                                    | 📃 Rey Macia, Marga         | 1.500,00           | 2,00      | 1.530,00     | 30,00            | 23,45                  |
| 🖉 editar                                                                                                    | Total                      | 1.500,00           | 2,00      | 1.530,00     | 30,00            | 23,45                  |
|                                                                                                    |                            |                    |           |              |                  | 🖉 editar               |
|                                                                                                    |                            |                    |           |              |                  |                        |
|                                                                                                    |                            |                    |           |              |                  |                        |

Calcula una diferencia de <u>30 euros que brutos</u> que es el resultado de aplicar un 2 % sobre el salario base de 1500.

### 1500 \* 2% = 30 euros.

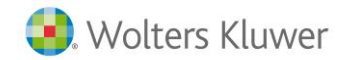

### Veamos el detalle de cálculo:

| PAGA MENSUAL DE ENERO             |          |                    |               |                      |                |                     |
|-----------------------------------|----------|--------------------|---------------|----------------------|----------------|---------------------|
| I AGA MENDOAE DE ENERG            |          |                    |               |                      |                |                     |
| Concepto                          | Unidades | Cobrado P.Unitario | Total Cobrado | A Cobrar P. Unitario | Total A Cobrar | Diferencia A Cobrar |
|                                   |          |                    |               |                      |                |                     |
| 1 Salario Base                    | 30,00    | 50,00              | 1.500,00      | 51,00                | 1.530,00       | 30,00               |
| Total Bruto                       | 0,00     | 0,00               | 1.500,00      | 0,00                 | 1.530,00       | 30,00               |
|                                   |          |                    |               |                      |                |                     |
| Prorrata Pagas Extras             | 0,00     | 0,00               | 125,00        | 0,00                 | 127,50         | 2,50                |
| Base Contingencias Comunes        | 0,00     | 0,00               | 1.625,00      | 0,00                 | 1.657,50       | 32,50               |
| Base Accidentes                   | 0,00     | 0,00               | 1.625,00      | 0,00                 | 1.657,50       | 32,50               |
| 995 Cotización Contingencias Con  | 0,00     | 0,00               | 76,38         | 0,00                 | 77,90          | 1,52                |
| 996 Cotización Formación Profesio | 0,00     | 0,00               | 1,63          | 0,00                 | 1,66           | 0,03                |
| 997 Cotización Desempleo          | 0,00     | 0,00               | 25,19         | 0,00                 | 25,69          | 0,50                |
| 999 Tributación IRPF              | 0,00     | 0,00               | 225,00        | 0,00                 | 229,50         | 4,50                |
| Total Deducciones                 | 0,00     | 0,00               | 328,20        | 0,00                 | 334,75         | 6,55                |
| Total Líquido                     | 0,00     | 0,00               | 1.171,80      | 0,00                 | 1.195,25       | 23,45               |
|                                   |          |                    |               |                      |                |                     |

### 4. Importe a repartir en devengo

### 4.1 Conceptos a tener en cuenta

La opción de **"Importe a repartir en devengo"** permite abonar un importe de atrasos para un periodo determinado forzando el **importe total** a pagar. Para ello, deberá informar **en la ficha del trabajador** un concepto nuevo con el **importe total** a pagar de atrasos y, posteriormente, calcular los atrasos de convenio. También calculará, cuando corresponda y siempre y cuando existan históricos, diferencias de las bases de cotización topando a la base máxima de su grupo de tarifa. Para ello, se tendrá en cuenta la paga mensual sobre la que se calculan atrasos.

No obstante, para utilizar esta opción no es necesario tener históricos calculados en el devengo.

Esta opción se puede utilizar en las siguientes casuísticas:

- Cuando el trabajador no tiene históricos anteriores porque empiezan a utilizar la aplicación o bien porque los históricos no son correctos.
- Cuando se quiere calcular salarios de tramitación (L02)
- Cuando se quiere forzar el importe total de los atrasos.
- Para calcular diferencias de cotización debido a que no se ha cotizado bien en el devengo (L09).

#### A tener en cuenta...

Una vez calculados los atrasos de convenio, acceda a la ficha del trabajador y elimine el concepto utilizado para el cálculo de la paga de atrasos.

### Ejemplo

Para poder calcular atrasos con importe a repartir en devengo de trabajadores sin históricos de cobro en el período de devengo, deberá tenerse en cuenta lo siguiente:

- La fecha de alta del trabajador debe ser anterior a la fecha de inicio de devengo.
- Al no tener históricos no se controlarán los topes de cotización. Es decir, no se puede tener en cuenta la paga mensual sobre la que se calculan atrasos para controlar las bases máximas y/o mínimas.

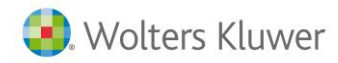

A continuación, se detallan los pasos a seguir para el cálculo de atrasos con la opción "Importe a repartir en devengo".

1. Acceda a la ficha del trabajador e informe un concepto nuevo con el importe total a repartir en el período de devengo.

#### Recuerde que...

Debe configurar el concepto con los indicadores que necesite: cotización, tributación, etc. Asimismo, si quiere que afecte a cobro debe tener activado el indicador de **"Paga Mensual"**.

En nuestro ejemplo, crearemos el concepto "4-Atrasos" con un importe de 1.000 euros.

|   |   |        | AJUS      | TE SALARIAL     |   |       |                       |    |     | IMPO | ORTE     | 0,00     |           |
|---|---|--------|-----------|-----------------|---|-------|-----------------------|----|-----|------|----------|----------|-----------|
|   |   |        | Líquido r | mensual pactado | I |       | Bruto mensual pactado | 0  |     | ĺ    | Eliminar | ajuste   |           |
|   |   |        |           |                 |   |       | Conceptos salariale   | es |     |      |          |          |           |
|   |   | Origen | Cód.      |                 |   | Descr | ipción                |    | Obs | F/ V | Especie  | Cobro    | Importe   |
|   |   |        | 1         | Salario Base    |   |       |                       |    |     | Fijo |          | т        | 1.250,00  |
|   | ✓ | ۲      | 4         | Atrasos         |   |       |                       |    |     | Fijo |          | т        | 1.000,00  |
| П |   |        |           |                 |   |       |                       |    |     |      | nuevo    | 🧭 editar | 🗍 elimina |

2. Una vez informado el concepto, acceda al punto "Nómina/ Cálculo/Atrasos" para calcular la paga de atrasos. Para ello, siguiendo la operativa habitual, seleccione al trabajador que corresponda, seleccione la opción "Importe a repartir en devengo", e informe las fechas de devengo y cobro que corresponda (en nuestro ejemplo del 01 de enero al 31 de diciembre del año anterior).

A continuación, seleccione el concepto que ha creado para el cálculo de los atrasos (en nuestro ejemplo, el 4).

|            |                   | CÁLCULO                           |                         |                 |                 |        |
|------------|-------------------|-----------------------------------|-------------------------|-----------------|-----------------|--------|
|            | Tipo Cálculo      | de Atrasos de Convenio            | ~                       |                 |                 |        |
|            | Importe a repa    | rtir en devengo                   | ~                       |                 |                 |        |
|            |                   |                                   | Ver conceptos que inter | vienen en el cá | lculo           |        |
|            |                   |                                   |                         |                 |                 |        |
| Concept    | ios               |                                   |                         |                 |                 |        |
|            |                   |                                   |                         | ,               |                 |        |
|            |                   | Conce                             | eptos afectos           |                 |                 |        |
|            | Código            | Descripción                       |                         | Acción a Rea    | lizar           |        |
|            | 4                 | Atrasos                           | Calcular diferencias    |                 |                 |        |
|            |                   |                                   |                         | nuevo           | 🧭 editar 🛛 🗍 el | iminar |
| Seleccione | los conceptos sob | re los que se calcularán atrasos. |                         |                 |                 |        |
| Códig      | go CRA 🛛 8 📑      | RETR.POR ATRASOS NO I             | NCLUIDA OTROS APART     | 1               |                 |        |
|            |                   | Seleccion                         | nando esta opción no    | pueden in       | formarse        |        |

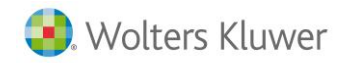

### 3. Pulse "Calcular".

| Filtra | r por trabajador      |                       | ٩,                |              |                 | _                   |                       |
|--------|-----------------------|-----------------------|-------------------|--------------|-----------------|---------------------|-----------------------|
| Vista  | de Totales Según      | Trabajador            | <b>~</b>          |              |                 | ✓ Realizar De       | sglose por Pagas      |
|        |                       |                       | Pagas d           | le atrasos   |                 |                     |                       |
|        | Trabajador            | Paga                  | Bruto<br>Anterior | %<br>Aumento | Bruto<br>Actual | Diferencia<br>Bruto | Diferencia<br>Líquido |
|        | Marín Casado,<br>Alba | Mensual Enero         | 0,00              | 0,00         | 83,10           | 83,10               | 65,35                 |
|        |                       | Mensual Febrero       | 0,00              | 0,00         | 83,10           | 83,10               | 65,35                 |
|        |                       | Mensual Marzo         | 0,00              | 0,00         | 83,10           | 83,10               | 65,35                 |
|        |                       | Mensual Abril         | 0,00              | 0,00         | 83,10           | 83,10               | 65,35                 |
|        |                       | Mensual Mayo          | 0,00              | 0,00         | 83,10           | 83,10               | 65,35                 |
|        |                       | Mensual Junio         | 0,00              | 0,00         | 83,10           | 83,10               | 65,35                 |
|        |                       | Mensual Julio         | 0,00              | 0,00         | 83,10           | 83,10               | 65,35                 |
|        |                       | Mensual Agosto        | 0,00              | 0,00         | 83,10           | 83,10               | 65,35                 |
|        |                       | Mensual<br>Septiembre | 0,00              | 0,00         | 83,10           | 83,10               | 65,35                 |
|        |                       | Mensual Octubre       | 0,00              | 0,00         | 83,10           | 83,10               | 65,35                 |
|        |                       | Mensual<br>Noviembre  | 0,00              | 0,00         | 83,10           | 83,10               | 65,35                 |
|        |                       | Mensual Diciembre     | 0,00              | 0,00         | 85,90           | 85,90               | 67,55                 |
|        |                       | Subtotal trabajador   | 0,00              | 0,00         | 1.000,00        | 1.000,00            | 786,40                |
|        |                       | Total                 | 0,00              | 0,00         | 1.000,00        | 1.000,00            | 786,40                |
|        |                       |                       |                   |              |                 |                     | 🧭 editar              |

El detalle de cálculo quedaría de la siguiente manera:

| Trabajador 000006 Marín Casado, Alba |          |                    |               |                         |                |                     |
|--------------------------------------|----------|--------------------|---------------|-------------------------|----------------|---------------------|
|                                      |          |                    |               |                         |                |                     |
| PAGA MENSUAL DE ENERO                |          |                    |               |                         |                |                     |
| Concepto                             | Unidades | Cobrado P Unitario | Total Cobrado | A Cobrar P. Unitario    | Total A Cobrar | Diferencia A Cobrar |
|                                      | onnaudes | coblado Fioliliano | Total Cobrado | A coblar 1 : officiario | Total A Cobia  | Diferencia A cobrar |
| 4 Atrasos                            | 30,00    | 0,00               | 0,00          | 2,77                    | 83,10          | 83,10               |
| Total Bruto                          | 0,00     | 0,00               | 0,00          | 0,00                    | 83,10          | 83,10               |
| Prorrata Pagas Extras                | 0.00     | 0.00               | 0.00          | 0.00                    | 0.00           | 0.00                |
| Base Contingencias Comunes           | 0,00     | 0,00               | 0,00          | 0,00                    | 83 10          | 83 10               |
| Base Accidentes                      | 0,00     | 0,00               | 0,00          | 0,00                    | 83 10          | 83 10               |
| 995 Cotización Contingencias Comunes | 0,00     | 0,00               | 0,00          | 0,00                    | 3 91           | 3 91                |
| 996 Cotización Formación Profesional | 0.00     | 0,00               | 0,00          | 0,00                    | 0.08           | 0.08                |
| 997 Cotización Desempleo             | 0.00     | 0,00               | 0.00          | 0.00                    | 1 29           | 1 29                |
| 999 Tributación IRPF                 | 0.00     | 0.00               | 0.00          | 0.00                    | 12.47          | 12.47               |
| Total Deducciones                    | 0.00     | 0.00               | 0.00          | 0.00                    | 17.75          | 17.75               |
|                                      | .,       | .,                 |               |                         |                |                     |
| Total Líquido                        | 0,00     | 0,00               | 0,00          | 0,00                    | 65,35          | 65,35               |
| PAGA MENSUAL DE FEBRERO              |          |                    |               |                         |                |                     |
| Concepto                             | Unidades | Cobrado P.Unitario | Total Cobrado | A Cobrar P. Unitario    | Total A Cobrar | Diferencia A Cobrar |
| 4 Atrasos                            | 30.00    | 0.00               | 0.00          | 2.77                    | 83.10          | 83.10               |
| Total Bruto                          | 0,00     | 0,00               | 0,00          | 0,00                    | 83,10          | 83,10               |
| Prorrata Pagas Extras                | 0.00     | 0.00               | 0.00          | 0.00                    | 0.00           | 0.00                |
| Base Contingencias Comunes           | 0.00     | 0.00               | 0.00          | 0.00                    | 83.10          | 83.10               |
| Base Accidentes                      | 0.00     | 0.00               | 0.00          | 0.00                    | 83.10          | 83.10               |
| 995 Cotización Contingencias Comunes | 0.00     | 0.00               | 0.00          | 0.00                    | 3.91           | 3.91                |
| 996 Cotización Formación Profesional | 0,00     | 0,00               | 0,00          | 0,00                    | 0,08           | 0,08                |
| 997 Cotización Desempleo             | 0,00     | 0,00               | 0,00          | 0,00                    | 1,29           | 1,29                |
| 999 Tributación IRPF                 | 0,00     | 0,00               | 0,00          | 0,00                    | 12,47          | 12,47               |
| Total Deducciones                    | 0,00     | 0,00               | 0,00          | 0,00                    | 17,75          | 17,75               |
|                                      |          |                    |               |                         |                |                     |
| Total Líquido                        | 0,00     | 0,00               | 0,00          | 0,00                    | 65,35          | 65,35               |

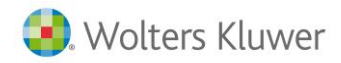

Para realizar el cálculo, el importe informado en el concepto afecto a atrasos se divide entre el período informado. Para repartirlo entre los meses, en primer lugar se divide entre los días del período de devengo (tomando, en el caso de trabajadores de cobro mensual, 30 días por mes) y, a continuación, se multiplica el resultado por los días del mes (30 si es mensual). Si faltan decimales para llegar al importe total, éstos los incluye en el último mes del devengo.

En nuestro ejemplo, como el devengo es del 01 de enero al 31 de diciembre del año anterior, el importe se calcula dividiendo 1.000€ entre 360 días de devengo y multiplicando resultado por los 30 días del mes.

1.000 euros/360 días del periodo total de devengo de atrasos = 2.77 2.77\*30 días = **83.10**€

De esta forma, se repartirán 83.10€ durante los primeros 11 meses de devengo y, en diciembre, se incluirán los decimales restantes para alcanzar el importe total a repartir. Por este motivo, en nuestro ejemplo, se llevarán 85.90€ en el mes de diciembre.

| PAGA MENSUAL DE DICIEMBRE            |          |                    |               |                      |                |                     |  |
|--------------------------------------|----------|--------------------|---------------|----------------------|----------------|---------------------|--|
| Concepto                             | Unidades | Cobrado P.Unitario | Total Cobrado | A Cobrar P. Unitario | Total A Cobrar | Diferencia A Cobrar |  |
|                                      |          |                    |               |                      |                |                     |  |
| 4 Atrasos                            | 30,00    | 0,00               | 0,00          | 2,86                 | 85,90          | 85,90               |  |
| Total Bruto                          | 0,00     | 0,00               | 0,00          | 0,00                 | 85,90          | 85,90               |  |
| Prorrata Pagas Extras                | 0.00     | 0.00               | 0.00          | 0.00                 | 0.00           | 0.00                |  |
| Base Contingencias Comunes           | 0,00     | 0,00               | 0,00          | 0,00                 | 85,90          | 85,90               |  |
| Base Accidentes                      | 0,00     | 0,00               | 0,00          | 0,00                 | 85,90          | 85,90               |  |
| 995 Cotización Contingencias Comunes | 0,00     | 0,00               | 0,00          | 0,00                 | 4,04           | 4,04                |  |
| 996 Cotización Formación Profesional | 0,00     | 0,00               | 0,00          | 0,00                 | 0,09           | 0,09                |  |
| 997 Cotización Desempleo             | 0,00     | 0,00               | 0,00          | 0,00                 | 1,33           | 1,33                |  |
| 999 Tributación IRPF                 | 0,00     | 0,00               | 0,00          | 0,00                 | 12,89          | 12,89               |  |
| Total Deducciones                    | 0,00     | 0,00               | 0,00          | 0,00                 | 18,35          | 18,35               |  |
| Total Líquido                        | 0,00     | 0,00               | 0,00          | 0,00                 | 67,55          | 67,55               |  |
|                                      |          |                    |               |                      |                |                     |  |

### 4.2 Salarios de tramitación

Para calcular salarios de tramitación puede utilizar la opción de atrasos "Importe a repartir en devengo".

A continuación, se indican los pasos a seguir para realizar el cálculo:

#### A tener en cuenta...

Según consulta a seguridad social, los salarios de tramitación tienen que empezar a partir del día siguiente al que causó baja por despido improcedente.

Las vacaciones devengadas y no disfrutadas se han de informar a partir del día siguiente en el que se produce la baja efectiva en la empresa. Es decir, la fecha de conciliación o de sentencia.

1. Elimine el primer finiquito y mantenga la paga mensual.

### Ejemplo

- Trabajador finiquitado el día 11/03.
- En el supuesto de tener que calcular salarios de tramitación del día 12/03 al 15/05, primero se tendría que eliminar el finiquito el día 11/03, manteniendo la paga mensual.
- 2. Acceda a la ficha del trabajador y modifique tanto la fecha de alta como la fecha de antigüedad informando la fecha a partir de la cual hay que calcular salarios de tramitación. Además, en la fecha de baja informe la fecha de conciliación o sentencia.

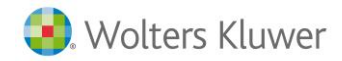

Continuando con nuestro ejemplo, informaremos como fecha de alta y antigüedad 12/03/ y fecha de baja 15/05.

#### A tener en cuenta...

Es recomendable anotar estas fechas puesto que, después de realizar el cálculo de salarios de tramitación, deberá volver a informarlas en la ficha del trabajador.

3. Informe, en el apartado retribuciones de la ficha del trabajador, un concepto con el importe total de los salarios de tramitación.

En nuestro ejemplo, hemos creado el concepto 5 - Salarios de Tramitación informando un importe total de 3.200€.

4. A continuación, desde la ventana de cálculo de atrasos, calcule seleccionando la opción "Importe a repartir en devengo" informando en la fecha de inicio y fin de devengo el período de los salarios de tramitación. En puestro caso, devengo desde el 12 (02 el 15 (05 y fecha de cebro 20/02 del año)

En nuestro caso, devengo desde el 12/03 al 15/05 y fecha de cobro 20/03 del año siguiente.

| etalle y Modificación (  | del Cálculo de Atrasos |                   |              |                 |                     |                       |
|--------------------------|------------------------|-------------------|--------------|-----------------|---------------------|-----------------------|
|                          |                        |                   |              |                 |                     |                       |
| Filtrar por trabajador   |                        | ۹,                |              |                 |                     |                       |
| Vista de Totales Según   | Trabajador             | •                 |              |                 | 🗹 Realizar De       | sglose por Pagas      |
|                          |                        | Pagas de          | atrasos      |                 |                     |                       |
| Trabajador               | Paga                   | Bruto<br>Anterior | %<br>Aumento | Bruto<br>Actual | Diferencia<br>Bruto | Diferencia<br>Líquido |
| gomez Rodriguez,<br>Inés | Mensual Marzo          | 0,00              | 0,00         | 950,00          | 950,00              | 747,17                |
|                          | Mensual Abril          | 0,00              | 0,00         | 1.500,00        | 1.500,00            | 1.179,75              |
|                          | Mensual Mayo           | 0,00              | 0,00         | 750,00          | 750,00              | 589,87                |
|                          | Subtotal trabajador    | 0,00              | 0,00         | 3.200,00        | 3.200,00            | 2.516,79              |
|                          | Total                  | 0,00              | 0,00         | 3.200,00        | 3.200,00            | 2.516,79              |
|                          |                        |                   |              |                 |                     | 🖉 editar              |
|                          |                        |                   |              |                 |                     |                       |
|                          |                        |                   |              |                 |                     |                       |
|                          |                        |                   |              |                 |                     |                       |
|                          |                        |                   |              |                 |                     | Imprimir 🚔 S          |

- 5. Una vez calculados los salarios de tramitación, acceda a la ficha del trabajador y modifique de nuevo las fechas dejándolas como estaban al principio (antes de realizar el cálculo). Asimismo, elimine el concepto de salarios de tramitación.
- 6. Si es necesario, calcule el finiquito con fecha a partir del fin de los salarios de tramitación.
- 7. Elimine la paga mensual de ese finiquito.

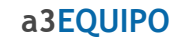

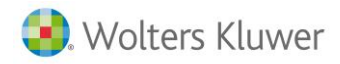

8. Por último, genere el fichero de la paga de atrasos y, antes de enviarlo, en la línea EMP modifique la clave L03 informando la clave L02.

```
201203281030TC120301FANN 0000000000000
ETITC220WS56200000454
EMP0111080545646431 0000000454654J 01110805456464320110305L0200
RZSOOTIEMPOS PARCIALES
TRA0845646545601 0000000236523Z
AYNgomez
           Rodriguez
                    Inés
                           GOROI
DAT00003
       01900 0000007
                  100000000
                          0000000
03000 0000007
                  100000000
DAT00004
                          00000000
01500 0000007
                   100000000
                          0000000
DAT00005
TCT00 000001000000
                      00010101
EDTCA010000000320000T0283000000000090560
EDTCA31000000000000 0000000000002401
EDTCA32000000000000 00000000000000001600
EDTCA500000000320000T007950000000025440
EDTTT30000000000000000000000000000025440
EDTTT91000000000000 00000000000120001
ETFTC220WS56200000454
                 201203281030TC120301FANN 000010000024
```

### 5. Editar atrasos y Detalle de Cálculo

### 5.1 Visualización y modificación del cálculo

Una vez calculada la paga de atrasos es posible visualizarla y modificar el cálculo sin necesidad de volver a calcular. Para ello, seleccione el trabajador, las fechas de devengo y cobro de atrasos y active la opción **"Visualización y modificación del cálculo"**.

| Cálculo de Atrasos                                                                                                    |                |
|----------------------------------------------------------------------------------------------------|----------------|
| 278                                                                                                    | O Desconect    |
| Código Código Código Empresa Centro Trabajador Nombre Completo                                                                                                    | NIF            |
| 58 1 000007 Conesa Gomez, Sandra                                                                                                    | 03256326D      |
| 🖾 exportar a excel 🛛 🗓 agregar trabajadores a la lista 🛛 好 sustituir la lista de                                                                                                    | trabajadores   |
| Todos los trabajadores ○ Los seleccionados ○ Los no seleccionados                                                                                                    | Dalcular       |
| Opciones                                                                                                    |                |
| CRITERIO DE CÁLCULO       FECHAS         Tipo       Cálculo de Atrasos de Convenio       Inicio de Devengo       01/01/2000       Imicio de Devengo         Comparar Histórico del Trabajador con Ficha del Trabajador       Inicio de Devengo       31/12/2000       Imicio de Devengo         Ver conceptos que intervienen en el cálculo       Visualización y modificaci       Visualización y modificaci                                                                                                    | ón del cálculo |
| OPCIONES  Admitir atrasos negativos a nivel de Concepto  Admitir atrasos negativos a nivel de Total a Cuenta'  Cuenta'  Considerar cambios de categoría  COPCIONES  OPCIONES  Cálculo ajuste líquido/bruto Calcular Diferencias Según Importe Ficha Cúenta'  Calcular Diferencias Según Importe Ficha Cálculo ajuste líquido/bruto Calcular Diferencias Según Importe Ficha Cúenta'  Cálculo ajuste líquido/bruto Calcular Diferencias Según Importe Ficha Cúenta'  Cálculo ajuste líquido/bruto Calcular Diferencias Según Importe Ficha Cúenta'  Cálculo ajuste líquido/bruto Calcular Diferencias Según Importe Ficha Cúenta'  Cálculo ajuste líquido/bruto Calcular Diferencias Según Importe Ficha Cúenta'  Cálculo ajuste líquido/bruto Calcular Diferencias Según Importe Ficha Cálculo ajuste líquido/bruto Calcular Diferencias Según Importe Ficha Cúenta'  Cálculo ajuste líquido/bruto Calcular Diferencias Según Importe Ficha Cúenta'  Cálculo ajuste líquido/bruto Calcular Diferencias Según Importe Ficha Cálculo ajuste líquido/bruto Calcular Diferencias Según Importe Ficha Cúenta'  Cálculo ajuste líquido/bruto Calcular Diferencias Según Importe Ficha Cúenta'  Cálculo ajuste líquido/bruto Calcular Diferencias Según Importe Ficha Cúenta'  Cálculo ajuste líquido/bruto Calcular Diferencias Según Importe Ficha Cúenta'  Cálculo ajuste líquido/bruto Calcular Diferencias Según Importe Ficha Cúenta'  Cúenta'  Cálculo ajuste líquido/bruto Calcular Diferencias Según Importe Ficha Cúenta'  Cálculo ajuste líquido/bruto Cálculo ajuste Importe Ficha Cálculo ajuste Importe Ficha Cálculo ajuste Importe Ficha Cúenta'  Cálculo ajuste Importe Ficha Cálculo ajuste Importe Ficha Cálculo ajuste I |                |

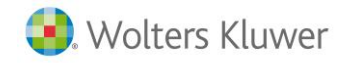

Se mostrará la ventana **"Detalle y Modificación del Cálculo de Atrasos"**, dónde podrá tanto visualizar el detalle del Cálculo, como editar los atrasos.

| Filtra<br>Vista | r por trabajador     | ador           | ٩,         |              | Destina Destine or Dest |                       |  |
|-----------------|----------------------|----------------|------------|--------------|-------------------------|-----------------------|--|
|                 | Tabaj                | 1001           | Pagas de a | atrasos      |                         | ar beayload por rayaa |  |
|                 | Trabajador           | Bruto Anterior | % Aumento  | Bruto Actual | Diferencia Bruto        | Diferencia Liquido    |  |
|                 | Conesa Gomez, Sandra | 21.641,11      | 2,78       | 22.245,83    | 604,72                  | 475,58                |  |
|                 | Total                | 21.641,11      | 2,78       | 22.245,83    | 604,72                  | 475,58                |  |
|                 |                      |                |            |              |                         | editar                |  |

Asimismo, activando la opción de **"Realizar Desglose por Pagas"** podrá visualizar las diferencias calculadas para cada mes.

| Filtrar por trabajador  |                     | 0                 |              |                 | _                   |                       |  |  |
|-------------------------|---------------------|-------------------|--------------|-----------------|---------------------|-----------------------|--|--|
| Vista de Totales Según  | Trabajador          | •                 |              |                 | Realizar De         | ar Desglose por Pagas |  |  |
| 🕙 🕚 Página 1/2          | <b>D D</b>          |                   | Pagas de     | atrasos         |                     |                       |  |  |
| Trabajador              | Paga                | Bruto<br>Anterior | %<br>Aumento | Bruto<br>Actual | Diferencia<br>Bruto | Diferencia<br>Líquido |  |  |
| Conesa Gomez,<br>Sandra | Mensual Enero       | 1.530,14          | 2,55         | 1.569,20        | 39,06               | 29,95                 |  |  |
|                         | Mensual Febrero     | 1.422,92          | 2,48         | 1.458,20        | 35,28               | 26,98                 |  |  |
|                         | Mensual Marzo       | 1.593,47          | 2,45         | 1.632,53        | 39,06               | 29,95                 |  |  |
|                         | Mensual Abril       | 1.494,40          | 2,53         | 1.532,20        | 37,80               | 28,97                 |  |  |
|                         | Mensual Mayo        | 1.572,36          | 2,48         | 1.611,42        | 39,06               | 29,95                 |  |  |
|                         | Mensual Junio       | 1.536,62          | 2,46         | 1.574,42        | 37,80               | 28,96                 |  |  |
|                         | Mensual Julio       | 1.551,25          | 2,52         | 1.590,31        | 39,06               | 29,95                 |  |  |
|                         | Mensual Agosto      | 1.572,36          | 2,48         | 1.611,42        | 39,06               | 29,95                 |  |  |
|                         | Mensual Septiembre  | 1.536,62          | 2,46         | 1.574,42        | 37,80               | 28,96                 |  |  |
|                         | Mensual Octubre     | 1.530,14          | 2,55         | 1.569,20        | 39,06               | 29,95                 |  |  |
|                         | Mensual Noviembre   | 1.515,51          | 2,49         | 1.553,31        | 37,80               | 28,96                 |  |  |
|                         | Mensual Diciembre   | 1.530,14          | 2,55         | 1.569,20        | 39,06               | 29,95                 |  |  |
|                         | Extra Junio         | 1.627,59          | 4,45         | 1.700,00        | 72,41               | 61,55                 |  |  |
|                         | Extra Diciembre     | 1.627,59          | 4,45         | 1.700,00        | 72,41               | 61,55                 |  |  |
|                         | Subtotal trabajador | 21.641,11         | 2,78         | 22.245,83       | 604,72              | 475,58                |  |  |
|                         |                     |                   |              |                 |                     | 🥜 editar              |  |  |

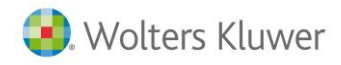

### 5.2 Detalle del cálculo

Después de hacer el cálculo de atrasos es posible visualizar el detalle de cálculo. Para ello, pulse el botón "Imprimir".

Existen dos tipos de listado:

- Reducido
- Ampliado

Reducido:

Este tipo de listado muestra las diferencias entre el total percibido y el total a percibir, pero únicamente de los conceptos de cobro, del bruto y del líquido de cada paga permitiendo, por parte del cliente, un punteo rápido del cálculo de atrasos.

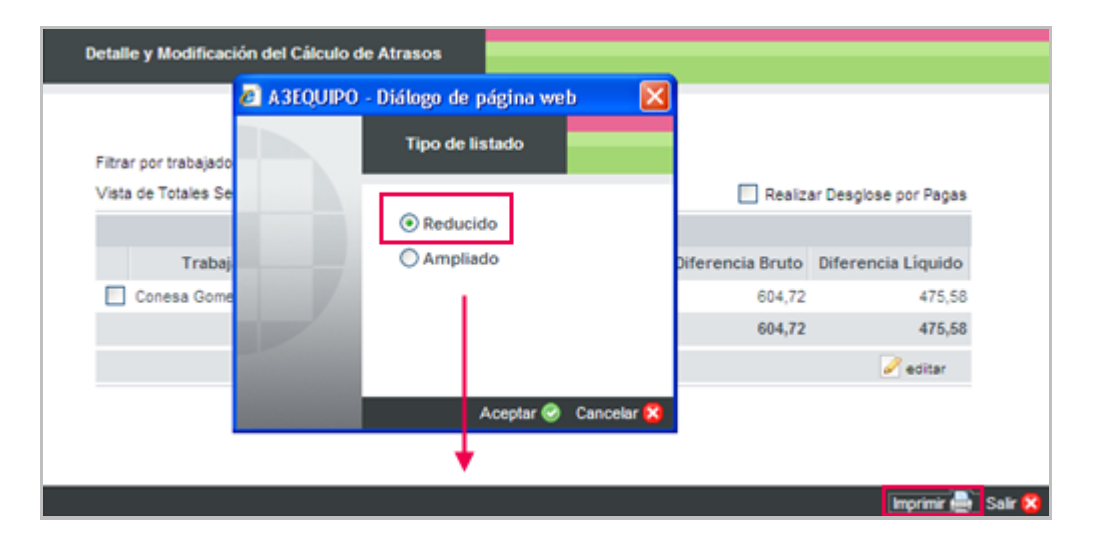

| PAGA MENSUAL       | DE ENER( | D (1 al 31/01)     |               |                      |                |                     |
|--------------------|----------|--------------------|---------------|----------------------|----------------|---------------------|
|                    |          |                    |               |                      |                |                     |
| Concepto           | Unidades | Cobrado P.Unitario | Total Cobrado | A Cobrar P. Unitario | Total A Cobrar | Diferencia A Cobrar |
|                    |          |                    |               |                      |                |                     |
| 1 Salario Base     | 31,00    | 35,74              | 1.107,94      | 37,00                | 1.147,00       | 39,06               |
| 10 Vacaciones      | 0,00     | 0,00               | 0,00          | 0,00                 | 0,00           | 0,00                |
| 1004 Antigüedad    | 0,00     | 0,00               | 0,00          | 0,00                 | 0,00           | 00,0                |
| 101 Paga Verano    | 30,00    | 54,25              | 1.627,59      | 56,67                | 1.700,00       | 72,41               |
| 102 Paga Navidad   | 30,00    | 54,25              | 1.627,59      | 56,67                | 1.700,00       | 72,41               |
| 398 Plus Transport | t 20,00  | 4,67               | 93,40         | 4,67                 | 93,40          | 00,0                |
| 6 Plus Asistencia  | 20,00    | 16,44              | 328,80        | 16,44                | 328,80         | 00,0                |
| Total Bruto        | 0,00     | 0,00               | 1.530,14      | 0,00                 | 1.569,20       | 39,06               |
|                    |          |                    |               |                      |                |                     |
| Total Líquido      | 0,00     | 0,00               | 1.421,68      | 0,00                 | 1.451,63       | 29,95               |
|                    |          |                    |               |                      |                |                     |

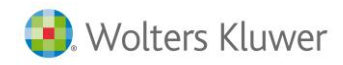

#### Ampliado (Recomendado):

Este tipo de listado muestra toda la información que interviene en el cálculo. Es decir, diferencias de conceptos, prorrata de pagas extras, bases de cotización, deducciones y totales.

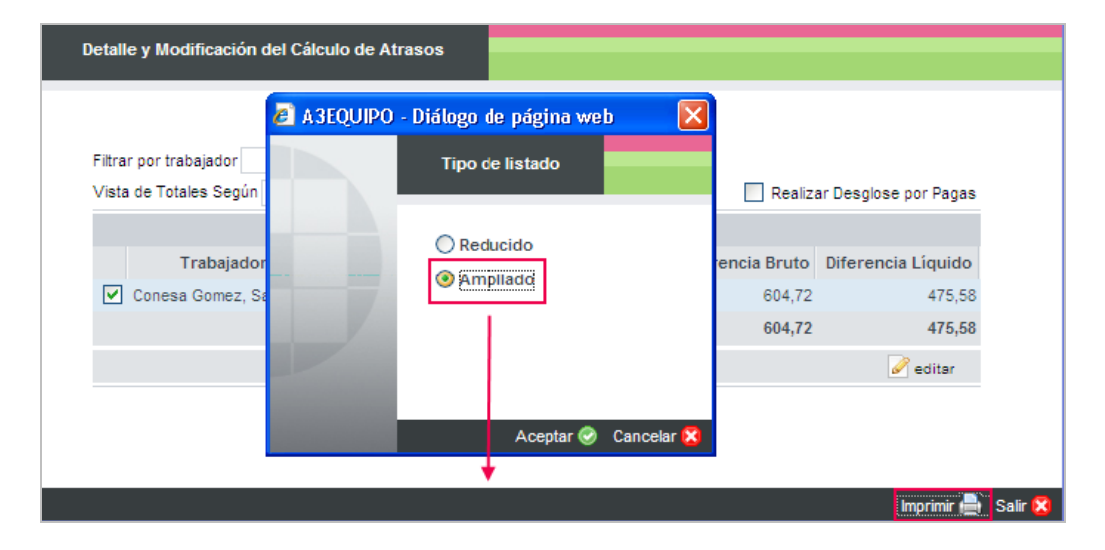

| PAGA MENSUAL DE ENERO (1 al 31/0     | 01)      |                    |               |                      |                |                     |
|--------------------------------------|----------|--------------------|---------------|----------------------|----------------|---------------------|
| Concepto                             | Unidades | Cobrado P.Unitario | Total Cobrado | A Cobrar P. Unitario | Total A Cobrar | Diferencia A Cobrar |
|                                      |          | 05.74              |               |                      |                |                     |
| 1 Salario Base                       | 31,00    | 35,74              | 1.107,94      | 37,00                | 1.147,00       | 39,06               |
| 10 Vacaciones                        | 0,00     | 00,00              | 0,00          | 0,00                 | 0,00           | 0,00                |
| 1004 Antigüedad                      | 0,00     | 0,00               | 0,00          | 0,00                 | 0,00           | 0,00                |
| 101 Paga Verano                      | 30,00    | 54,25              | 1.627,59      | 56,67                | 1.700,00       | 72,41               |
| 102 Paga Navidad                     | 30,00    | 54,25              | 1.627,59      | 56,67                | 1.700,00       | 72,41               |
| 398 Plus Transporte                  | 20,00    | 4,67               | 93,40         | 4,67                 | 93,40          | 0,00                |
| 6 Plus Asistencia                    | 20,00    | 16,44              | 328,80        | 16,44                | 328,80         | 0,00                |
| Total Bruto                          | 0,00     | 0,00               | 1.530,14      | 0,00                 | 1.569,20       | 39,06               |
|                                      |          |                    |               |                      |                |                     |
| Prorrata Pagas Extras                | 0,00     | 00,00              | 271,26        | 0,00                 | 283,34         | 12,08               |
| Base Contingencias Comunes           | 0,00     | 0,00               | 1.708,00      | 0,00                 | 1.759,14       | 51,14               |
| Base Accidentes                      | 0,00     | 0,00               | 1.708,00      | 0,00                 | 1.759,14       | 51,14               |
| 995 Cotización Contingencias Comunes | 0,00     | 0,00               | 80,28         | 0,00                 | 82,68          | 2,40                |
| 996 Cotización Formación Profesional | 0,00     | 0,00               | 1,71          | 0,00                 | 1,76           | 0,05                |
| 997 Cotización Desempleo             | 0,00     | 00,0               | 26,47         | 0,00                 | 27,27          | 0,80                |
| 999 Tributación IRPF                 | 0,00     | 0,00               | 0,00          | 0,00                 | 5,86           | 5,86                |
| Total Deducciones                    | 0,00     | 0,00               | 108,46        | 0,00                 | 117,57         | 9,11                |
| Total Líquido                        | 0,00     | 0,00               | 1.421,68      | 0,00                 | 1.451,63       | 29,95               |

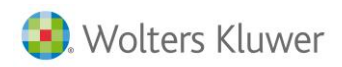

### 5.3 Edición de atrasos

Para editar la paga de atrasos, desde la ventana **"Detalle y Modificación del Cálculo de Atrasos"**, seleccione el trabajador que proceda y pulse el botón **"Editar"**.

| )etall                                               | e y Modificación del Cák | culo de Atrasos |            |              |                  |                    |  |  |
|------------------------------------------------------|--------------------------|-----------------|------------|--------------|------------------|--------------------|--|--|
| Filtrar por trabajador 🔍 Realizar Desglose por Pagas |                          |                 |            |              |                  |                    |  |  |
|                                                      |                          |                 | Pagas de a | atrasos      |                  | 2 . 2              |  |  |
|                                                      | Trabajador               | Bruto Anterior  | % Aumento  | Bruto Actual | Diferencia Bruto | Diferencia Líquido |  |  |
|                                                      | Conesa Gomez, Sandra     | 21.641,11       | 2,78       | 22.245,83    | 604,72           | 475,58             |  |  |
|                                                      | Total                    | 21.641,11       | 2,78       | 22.245,83    | 604,72           | 475,58             |  |  |
|                                                      |                          |                 |            |              |                  | 📝 editar           |  |  |
|                                                      |                          |                 |            |              |                  |                    |  |  |
|                                                      |                          |                 |            |              |                  |                    |  |  |
|                                                      |                          |                 |            |              |                  |                    |  |  |
|                                                      |                          |                 |            |              |                  | Imprimir 📥         |  |  |

La aplicación permite editar los atrasos paga por paga modificando, para ello, la columna "Actual".

| Página 1/2             | ) D      |          | Conce         | otos Salariale | 95         |           |     |   |
|------------------------|----------|----------|---------------|----------------|------------|-----------|-----|---|
|                        | Concepto |          | Anterior      | Actual         | Diferencia | % Aumento |     |   |
| Salario Base           |          |          | 1107,94       | 1500           | 39,06      | 3,53      | 4   | × |
| Vacaciones             |          |          | 0,00          | 0,00           | 0,00       | 0,00      |     | Û |
| Antigüedad             |          |          | 0,00          | 0,00           | 0,00       | 0,00      | Ø   | Û |
| Paga Verano            |          |          | 1627,59       | 1700,00        | 72,41      | 4,45      | P   | Û |
| Paga Navidad           |          |          | 1627,59       | 1700,00        | 72,41      | 4,45      | Ø   | Î |
| nua rranaporto         |          |          | 35,40         | 35,40          | 0,00       | 0,00      | DY. |   |
|                        |          | Concepto | s de Cálculo  | Interno        |            |           |     |   |
|                        | Concepto |          | Anterior      | Actual         | Diferencia | % Aumento |     |   |
| Prorrata de Paga Extra |          |          | 271,26        | 283,34         | 12,08      | 4,45      | ø   | Û |
|                        |          | Inc      | idencias de l | т              |            |           |     |   |
| Concepto               | Anterior | Actual   | Di            | ferencia       | % Aun      | nento     |     |   |
|                        |          |          |               |                |            |           |     |   |

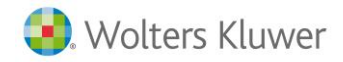

Una vez modificado el importe pulse "" y "**Recalcular**" para que se guarde el cambio y modifique la diferencia.

Hay que modificar concepto por concepto y mes a mes.

También se pueden forzar los conceptos de cálculo interno como, por ejemplo, prorratas de pagas extras, complementos IT, prestaciones IT, base reguladora, etc.

A tener en cuenta...

Si fuerza la base reguladora, automáticamente, se modifica la prestación de IT calculándola a partir de la nueva base informada.

### 6. Otros listados y procesos

### 6.1 Hoja de salario

La hoja de salario que se obtiene a raíz de calcular una paga de atrasos, no puede comprobarse como la hoja de salario de la paga mensual puesto que todas las partidas que se reflejan <u>son sumas de diferencias</u>. Por este motivo, <u>es frecuente que no cuadren las siguientes ecuaciones:</u>

- Remuneración Total + Prorrata = Base S. S.
- Base S. S.\* tipos de cotización S. S. = Cuotas S. S.
- Base IRPF \* % IRPF = Retención IRPF

Recuerde que...

Los cálculos de atrasos se comprueban a través del "Detalle de cálculo".

Para listar la hoja de salario de la paga de atrasos acceda al punto **"Nómina/ Centro Hojas de Salario"**. Seleccione la empresa y/o trabajador/es que corresponda e informe la fecha de cobro de los atrasos (mes y año). Marque la paga de atrasos y pulse el botón **"Listar"**.

| Centro Ho | ojas de Salario               |                            |                            |                 |             |              |            |            |                  |             |             |
|-----------|-------------------------------|----------------------------|----------------------------|-----------------|-------------|--------------|------------|------------|------------------|-------------|-------------|
| 153       |                               |                            |                            |                 |             |              |            |            |                  | 0           | Desconectar |
| F BÚSQU   | IEDA (Filtro simple)          |                            |                            |                 |             |              |            |            |                  |             |             |
| E         | mpresa 2205                   | In Trabajador              | ~                          |                 |             | 🔍 Bu         | scar       |            | ł                | Búsqueda Av | anzada      |
| Fed       | ha de Cobro 03/2014 📰         | Presentar Trabajadores dao | los de baja con fecha post | terior a        | 12          |              |            |            |                  |             |             |
|           |                               |                            |                            |                 |             |              |            |            |                  |             |             |
|           |                               |                            |                            |                 |             |              |            |            |                  | 1           |             |
| Vistas    | Publicadas V                  | Configurar vistas          |                            |                 |             |              |            |            | Mostrar:         | Agrupación  |             |
| Código    | Empresa                       | Código Centro Trat         | ajo Código                 | Nombre Completo | NIF         | Fecha Inicio | Fecha Fin  | Fecha Cob  | ro Tipo Paga Pub |             |             |
| 2205      | PRODUCCIONES CINEMATOGRAFICAS | S, S1 PRODUCCIONES CINEM   | ATOGRAFICAS, S000019Morer  | no Moreno, Alba | 0000052     | 501/03/2014  | 31/03/2014 | 31/03/2014 | Mensual 🗌        |             |             |
| 2205      | PRODUCCIONES CINEMATOGRÁFICAS | S, S1 PRODUCCIONES CINEM   | ATOGRÁFICAS, S000008Marín  | Casado, Alba    | 5242875     | 201/01/2012  | 31/03/2012 | 25/03/2014 | Atrasos 🗌        |             |             |
| 2205      | PRODUCCIONES CINEMATOGRÁFICAS | S, S1 PRODUCCIONES CINEM   | ATOGRÁFICAS, S000008Marín  | Casado, Alba    | 5242875     | 201/01/2009  | 31/12/2009 | 31/03/2014 | Atrasos          |             |             |
|           |                               |                            |                            |                 |             |              |            |            |                  |             |             |
|           |                               |                            |                            |                 |             |              |            |            |                  | _           |             |
| Total Hoj | as Salario: 3                 | a publicar portal          | auitar publicación         | 🔒 bloquear 🧯    | desbloquear | histórico    | 🖂 enviar p | or e-mail  | le configurar    | listar 📄    | excel       |
|           |                               |                            |                            |                 |             |              |            |            |                  |             |             |
|           |                               |                            |                            |                 |             |              |            |            |                  |             | Salir 💽     |

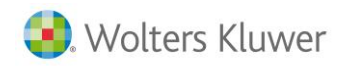

En la hoja de salario se mostrarán los conceptos de los cuales se han calculado diferencias en la paga de atrasos.

| 08/4564564                               | 46-34       |        | 7     |         |                                    | 000007       | At   | 135.05      |       |               | 360             |      |
|------------------------------------------|-------------|--------|-------|---------|------------------------------------|--------------|------|-------------|-------|---------------|-----------------|------|
| CUANTIA                                  | PRECI       | 0      |       |         |                                    | CONCEPTO     |      |             | DEV   | ENGOS         | DEDUCCIONE      | s    |
| 31,00                                    | 14          | ,84    | 1     | *Sala   | rio Base                           |              |      |             |       | 459,90        |                 |      |
| 30,00                                    | 2           | 2,41   | 101   | *Paga   | a Verano                           |              |      |             |       | 72,41         |                 |      |
| 30,00                                    | 2           | 2,41   | 102   | ! *Paga | a Navidad                          |              |      |             |       | 72,41         |                 |      |
|                                          |             |        |       | Cotiza  | zación Contingencias Comunes(4.70) |              |      |             |       | 28            | 3,40            |      |
|                                          |             |        |       | Cotiza  | ción Formación Profesional(0.10)   |              |      |             | (     | 0,61          |                 |      |
|                                          |             |        |       | Cotiza  | ación Desen                        | npleo(1.55)  |      |             |       |               | 9               | 9,42 |
|                                          |             |        |       | Tribut  | tación IRPF(                       | 15.00)       |      |             |       |               | 90              | J,71 |
| BEII TOTA                                |             |        | YTROC | Rú      | SECC                               | BOCE O T VI  |      | BOCE IP 0 F | TDEV  | ENGADO        |                 | 7    |
| 450.00                                   | . 1         | 4.4.4. | 1.00  | 04      | 04.00                              | EAGE A.I. YL | 159. | CO4 TO      | 1.000 | ENGADO        | 1.00.44         | 7    |
| 459,90                                   |             | 144    | +,30  | 0       | 04,00                              | 004,00       |      | 004,72      | 1 00  | 9,72          | 128,14          |      |
| FECHA<br>JNEUES, 15 de m<br>LLAGOSTA, LJ | n arzo<br>Ą |        |       | SELLO I | EM PR ESA                          |              |      | RECIBI      |       | Liq I do a Pe | robir<br>475,58 |      |

Por otro lado, también es posible listar la hoja de salario de la paga de atrasos conjuntamente con la paga mensual. Para ello, acceda al punto **"Organización/ Ficha de Empresa"** y, desde el menú **"Características/ Indicadores - Listados"**, active el indicador **"Paga de atrasos incluida en hoja de salario de la paga mensual"**:

PAGA DE ATRASOS INCLUIDA EN HOJA DE SALARIO DE PAGA MENSUAL

Indique si desea incluir la Paga de Atrasos en la Hoja de Salario de la paga mensual.

✓

De esta forma, una vez activado este indicador, al listar la paga mensual se listará también la paga de atrasos.

| Centro Hojas de Salario                                                  |                                     |                                                                                    |                                                |                                                |             |             |                   |               |
|--------------------------------------------------------------------------|-------------------------------------|------------------------------------------------------------------------------------|------------------------------------------------|------------------------------------------------|-------------|-------------|-------------------|---------------|
| 24                                                                       |                                     |                                                                                    |                                                |                                                |             |             |                   | O Desconectar |
| BÜSQUEDA (Filtro simple)<br>Empresa 2205<br>Fecha de Cobro 03/2014 👿 🗌 P | Trabajador 🗸                        | cha posterior a                                                                    | 1                                              | <ul> <li>Bus</li> </ul>                        | scar        |             | Búsque            | da Avanzada   |
| Vistas Publicadas 🔽 😱                                                    | ionfigurar vistas                   |                                                                                    |                                                |                                                |             |             | Mostrar: Agrupa   | ación         |
| Códige Empresa C                                                         | ódigo Centro Trabajo Có             | digc Nombre Completo                                                               | NIF                                            | Fecha Inicio                                   | Fecha Fin   | Fecha Cobro | Tipo Paga         | Publ          |
| 205 PRODUCCIONES CINEMATOGRAFICAS, S1                                    | PRODUCCIONES CINEMATOGRAFICAS, SU00 | 006Marin Casado, Alba                                                              | 5242875                                        | 201/03/2014                                    | 31/03/2014  | 31/03/2014  | Mensual + Atrasos |               |
|                                                                          | Al list<br>indica<br>salari<br>paga | tar la paga mensual,<br>ador "Paga de atraso<br>io de la paga mensu<br>de atrasos. | como se ha<br>os incluida e<br>nal", se inclui | activado el<br><b>n hoja de</b><br>irá también | la          |             |                   |               |
| Total Hojas Salario: 2                                                   | S publicar portal S quitar publi    | cación 🔒 bloquear 👔                                                                | desbloquear                                    | histórico                                      | 🖂 enviar po | re-mail 🎯   | configurar 🔒 li   | star 🗾 excel  |

### a3EQUIPO

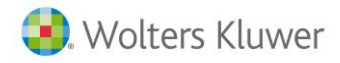

| 09/456/56  | 46.34        | 7              |                  | 000007                            |              |             | 20           |
|------------|--------------|----------------|------------------|-----------------------------------|--------------|-------------|--------------|
| 00/400400- | 10-34        | ·              |                  | 000007                            |              |             |              |
| CUANTIA    | PRECIO       |                |                  | CONCEPTO                          |              | DEVENGOS    | DEDUCCIONES  |
|            |              |                |                  |                                   |              |             |              |
|            |              |                | Mensual          |                                   |              |             |              |
|            |              |                |                  |                                   |              |             |              |
| 31,00      | 37,          | 00 1           | *Salario Base    | *Salario Base<br>*Plus Asistencia |              |             |              |
| 22,00      | 16,          | 44 b           | *Plus Asistencia | *Plus Asistencia                  |              |             |              |
| 22,00      | 4,           | 67 398         | *Plus Transporte | *Plus Transporte                  |              |             |              |
|            |              | 1004           | *Antigüedad      |                                   |              | 22,94       |              |
|            |              |                | Cotización Conti | ngencias Comunes                  | (4.70)       |             | 85,30        |
|            |              |                | Cotización Form  | ación Profesional(O               | .10)         |             | 1,81         |
|            |              |                | Cotización Dese  | mpleo(1.55)                       |              |             | 28,13        |
|            |              |                |                  |                                   |              |             |              |
|            |              |                | Atrasos          |                                   |              |             |              |
| 31.00      | 14           | 8/ 1           | *Salario Baco    |                                   |              | 150 00      |              |
| 20.00      | 2            | 04 I<br>11 101 | *Daga Vorano     |                                   |              | 433,30      |              |
| 20,00      | 2,           | 41 107         | *Daga Verano     |                                   |              | 72,41       |              |
| 30,00      | Z,           | 41 102         | Cotización Conti | ndonciae Comunae                  | (4.70)       | 72,41       | 20.40        |
|            |              |                | Cotización Com   | ación Profesional/0               | (4.70)       |             | 20,40        |
|            |              |                | Cotización Dese  | mnleo/1.55)                       | .107         |             | 9,01         |
|            |              |                | Tributación IPPE | (1.55)<br>(1.5.00)                |              |             | 00.71        |
|            |              |                | Thodiación III   | (13.00)                           |              |             | 30,01        |
| REM. TOTAL | - P.         | P. EXTRAS      | BASE C.C.        | BASE A.T. Y DES.                  | BASE I.R.P.F | T.DEVENGADO | T. A DEDUCIR |
| 1991,52    |              | 428,30         | 2419,82          | 2419,82                           | 2239,08      | 2239,08     | 244,38       |
|            |              |                |                  |                                   |              |             |              |
| FECHA      |              |                | SELLO EMPRESA    |                                   | RECIBI       |             |              |
| LIAGOSTA L | 1112120<br>A |                |                  |                                   |              |             |              |
|            |              |                |                  |                                   |              |             |              |
|            |              |                |                  |                                   |              | Líquido a P | arcibir      |
|            |              |                |                  |                                   |              |             | 1994,7       |

#### A tener en cuenta...

No es necesario volver a calcular los atrasos si éstos ya estaban calculados antes de activar el indicador.

### 6.2 Remesa Bancaria

Para generar la remesa bancaria de los atrasos, acceda al punto **"Listados/ Documentos de Gestión/ Remesa Bancaria**", en tipo de paga seleccionar "Paga Atrasos", y en fecha de cobro indicar el día de cobro de los atrasos.

|        |                                                                                      |                                                                                         |              |                                                                                                    |                                 |           |                                     |                     | 0 Desconect                           |
|--------|--------------------------------------------------------------------------------------|-----------------------------------------------------------------------------------------|--------------|----------------------------------------------------------------------------------------------------|---------------------------------|-----------|-------------------------------------|---------------------|---------------------------------------|
| iesa B | ancaria                                                                              |                                                                                         |              |                                                                                                    |                                 |           |                                     |                     |                                       |
|        |                                                                                      |                                                                                         |              | Selección                                                                                                    |                                 |           |                                     |                     |                                       |
| 2      |                                                                                      |                                                                                         |              | Remesa Bancaria                                                                                                | ı                               |           |                                     |                     |                                       |
|        | Banco                                                                                | Cuenta                                                                                  | Cód.<br>Emp. | Empresa                                                                                                    | Cód.<br>Ctro.                   | Centro    | Cód.<br>Trab.                       | Nombre              | NIF                                   |
|        |                                                                                      |                                                                                         |              |                                                                                                    |                                 |           |                                     |                     |                                       |
|        |                                                                                      |                                                                                         | 2205 PROD    | UCCIONES CINEMATOGRÁFICAS, S.                                                                                  | A. 2                            | FORMACIÓN | 000001                              | García Rojas, Laura | 000052                                |
|        |                                                                                      |                                                                                         | 2205 PROD    | UCCIONES CINEMATOGRÁFICAS, SJ<br>exporta<br>Todos                                                              | A. 2<br>Ir a excel<br>los Traba | FORMACIÓN | 000001<br>rabajadores.<br>nados. () | García Rojas, Laura | 00005:<br>ros trabajadore<br>ම Genera |
|        |                                                                                      |                                                                                         | 2205 PROD    | UUCCIONES CINEMATOGRÀFICAS, SJ                                                                                 | A. 2<br>Ir a excel<br>los Trabi | FORMACIÓN | 000001<br>rabajadores.<br>nados. () | García Rojas, Laura | 000052<br>ros trabajadore             |
| Opci   | iones                                                                                |                                                                                         | 2205 PROD    | UUCCIONES CINEMATOGRÀFICAS, SJ                                                                                 | A. 2<br>In a excel<br>los Traba | FORMACIÓN | 000001<br>rabajadores.              | García Rojas, Laura | 000052<br>ros trabajadore             |
| Opci   | iones<br>Destino C:1                                                                 | A3\A3NOMv6\Remesas                                                                      | 2205 PROD    | UUCCIONES CINEMATOGRÀFICAS, SJ                                                                                 | A. 2<br>Ir a excel              | FORMACIÓN | 000001<br>rabajadores.<br>nados. () | García Rojas, Laura | 000052<br>ros trabajadore             |
| Opci   | iones<br>Destino C:\<br>Tipo de paga Atr                                             | A3\A3NOMv6\Remesas<br>rasos Convenio                                                    | 2205 PROD    | UUCCIONES CINEMATOGRÀFICAS, SJ<br>export<br>Todos<br>Fecha de Cobro                                            | A. 2<br>Ir a excel<br>los Traba | FORMACIÓN | 00001<br>rabajadores.<br>nados.     | García Rojas, Laura | 000052<br>ros trabajadore             |
| Opci   | iones<br>Destino [C⋅]<br>Tipo de paga [Att<br>Datos del remitente [No                | A3\A3NOMv6\Remesas<br>rasos Convenio V<br>imbre del centro V                            | 2205 PROD    | UUCCIONES CINEMATOGRAFICAS, SJ<br>exporta<br>Todos<br>Fecha de Cobro<br>a de Expedición<br>E                   | A. 2<br>Ir a excel<br>los Traba | FORMACIÓN | 000001<br>rrabajadores.             | García Rojas, Laura | 000052<br>ros trabajadore             |
| Opci   | iones<br>Destino (C:)<br>Tipo de paga (At<br>Datos del remitente (No<br>Remesar trab | A3\A3NOMv6\Remesas<br>rasos Convenio V<br>imbre del centro V<br>ajadores ya remesados V | 2205 PROD    | UUCCIONES CINEMATOGRAFICAS, SJ<br>exporta<br>Todos<br>Fecha de Cobro<br>a de Expedición<br>Fecha de Cargo<br>E | A. 2<br>ar a excel<br>los Traba | FORMACIÓN | 000001<br>rabajadores.              | García Rojas, Laura | 000052<br>ros trabajadore             |

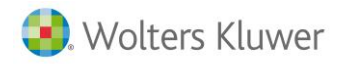

### A tener en cuenta...

Si se ha activado el indicador **"Paga de atrasos incluida en la hoja de salario de la mensual"**, al generar la remesa de la paga mensual también se incluirá el líquido de los atrasos.

### 6.3 Fichero FAN

Para generar el fichero FAN acceda al punto "Nómina/ Comunic@ción/ FAN". A continuación, siguiendo la operativa habitual, seleccionar la empresa, tipo de paga y periodo sustituyendo la lista.

Hay que informar las fechas igual que en los listados TCs y clicar en generar:

| AN          |                       |                       |                          |               |                      |                         |                        |                            |
|-------------|-----------------------|-----------------------|--------------------------|---------------|----------------------|-------------------------|------------------------|----------------------------|
| <i>1</i> 2: |                       |                       |                          |               |                      |                         |                        | 👔 🎯 Descone                |
|             |                       |                       |                          | Selecció      | n                    |                         |                        |                            |
| 2           |                       |                       |                          | ccc           |                      |                         |                        |                            |
| Fecha       | Emp                   | resa                  | Centro                   |               | Régimen              | Tipo Paga               | CCC                    | Estado Fichero             |
| ✓ 03/2014   | PRODUCCIONES C        | INEMATOGRAFICAS, S    | A. PRODUCCIONES CINEMATO | GRAFICAS, S.A | Régimen General      | Paga Atrasos            | \$ 08046464638         | ✓ TC140301.F               |
|             |                       |                       |                          |               |                      | exportar a excel        | agregar ccc a la lista | U sustituir la lista de co |
| LEYENDA     | <b>-</b>              | <i>d</i>              |                          |               | 🔿 Todos los de la ta | ıbla 💽 Los seleccionado | s 🔿 Los no selecc      | ionados 💮 🛞 Genera         |
| OPendiente  | Modificado            | Generado     Generado |                          |               |                      |                         |                        |                            |
| Opciones    |                       |                       |                          |               |                      |                         |                        |                            |
|             | - 544 - 044 - 044     | 0.541                 |                          |               |                      |                         |                        |                            |
| Camino      | 6 FAN C:VA3VA3NOMV    | olf AN                |                          |               |                      |                         |                        |                            |
|             | CADOR DE PRUEBA -     |                       |                          |               |                      |                         |                        |                            |
| F           | Fecha Cobro Atrasos   | 31/03/2014            | Fecha de Control         |               |                      |                         |                        |                            |
|             | Fecha del Listado     | 12/05/2014            |                          |               |                      |                         |                        |                            |
|             | Aplicar Recargo Por   | centaie 0 %           |                          |               |                      |                         |                        |                            |
|             | propriodi Procedigo   |                       |                          |               |                      |                         |                        |                            |
|             |                       |                       |                          |               |                      |                         |                        |                            |
|             |                       |                       |                          |               |                      |                         |                        |                            |
|             |                       |                       |                          |               |                      |                         |                        |                            |
| EMIS        | SOR DEL INTERCAMB     | 10                    | ,                        |               |                      |                         |                        |                            |
| Freeh       | Clave /               | Autorización 25255    |                          |               |                      |                         |                        |                            |
| Fech        | ha Autorización 01/0  | 1/2010                |                          |               |                      |                         |                        |                            |
| PERS        | SONA DE CONTACTO      | I                     |                          |               |                      |                         |                        |                            |
| No          | ombre                 | -                     |                          |               |                      |                         |                        |                            |
| Tel         | léfono                | Fax                   |                          |               |                      |                         |                        |                            |
| Pulse       | aquí para acceder a V | Vinsuite              |                          |               |                      |                         |                        |                            |
|             |                       |                       |                          |               |                      |                         |                        |                            |
|             |                       |                       |                          |               |                      |                         |                        |                            |
|             |                       |                       |                          |               |                      |                         |                        | Si                         |

El fichero FAN se generará en la ruta indicada en el campo **"Camino FAN"**. Por defecto, la aplicación propone el siguiente directorio: C:/A3/A3NOMV6/FAN. No obstante, puede modificarlo informando el directorio de Winsuite.

#### A tener en cuenta...

Cuando para un mismo mes existen varias pagas de atrasos, para generar el fichero FAN de cada una de ellas, deberá informar la fecha de cobro que corresponda a cada una.

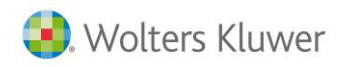

### 6.4 Listados TC

Para listar los seguros sociales de la paga de atrasos acceda al punto "Listados/ Documentos Oficiales".

Desde este punto podrá listar:

- TC1 Oficial, TC2 Oficial: Siempre se lista por impresora matricial y es necesario tener configurado el tipo de pago "Presentación TC1" (para el TC1) o "Papel" (para el TC2) en la empresa.
- TC1 Borrador, TC2 Borrador: Se utilizan para hacer comprobaciones y se puede imprimir en la impresora láser.

Una vez en esta pantalla hay que sustituir la lista seleccionando empresa, tipo de paga y periodo. Tenemos que informar las siguientes fechas:

- Fecha de Cobro: Informar la fecha de cobro con la que se calcularon los atrasos.
- Fecha del Listado: Por defecto aparece la de hoy.
- Fecha de Control: Corresponde a la fecha de publicación del convenio en el BOE. Si los atrasos que estamos calculando no provienen de una publicación en el B.O.E. debemos consultar en TGSS qué fecha ha de constar en el campo fecha de control. Es el caso por ejemplo de reclamaciones por una cotización incorrecta. Si los atrasos que se han calculado son para el abono de unos salarios de tramitación, como fecha de control constará la fecha en que se acordó el pago de estos salarios.

| efini | ición de Listado | )5                              |                                     |                                   |                                                        |
|-------|------------------|---------------------------------|-------------------------------------|-----------------------------------|--------------------------------------------------------|
|       |                  |                                 |                                     |                                   | 0 Desconecta                                           |
| ista  | dos TC Régime    | n General                       |                                     |                                   |                                                        |
| 1     | -                |                                 | Selección                           |                                   |                                                        |
|       | 2                |                                 | CCC                                 |                                   |                                                        |
|       | Fecha            | Empresa                         | Centro                              | Régime                            | en Tipo Paga CCC                                       |
|       | ✓ 03/2014 PROD   | UCCIONES CINEMATOGRÁFICAS, S.A. | PRODUCCIONES CINEMATOGRÁFICAS, S.A. | Régimen General                   | Paga Atrasos 0804646463                                |
|       |                  |                                 |                                     | exportar a excel                  | 📙 agregar ccc a la lista 🛛 🎸 sustituir la lista de ccc |
|       |                  |                                 | • Tod                               | os los de la tabla 🔵 Los selecció | onados 🔵 Los no seleccionados 🛛 🐵 Generar              |
| 1     | Opciones         |                                 |                                     |                                   |                                                        |
|       | Listar           | por Pantalla                    | Tipo de Listado TC2 Oficial 🗸       |                                   |                                                        |
|       | Fecha            | Cobro Atrasos 31/03/2014        | Fecha de Control                    |                                   |                                                        |
|       | Fec              | ha del Listado 12/05/2014 🧱     |                                     |                                   |                                                        |
|       | Aplica           | r Recargo Porcentaje 0 %        |                                     |                                   |                                                        |
|       |                  |                                 |                                     |                                   |                                                        |

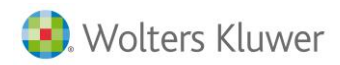

| MINISTERIO Empresa<br>De TRABAJO Domicilio<br>Le TRABAJO Domicilio<br>V ASUNTOS SOCIALES Localidad | PRODUCCIONES CINEMA<br>CL RONDA IBERICA, 52<br>BARCELONA | D <b>LETÍN DE</b><br>Tograficas, s | COTIZACIÓ                           | DN A LA SEG                   | URIDAD SOCIA        |
|----------------------------------------------------------------------------------------------------|----------------------------------------------------------|------------------------------------|-------------------------------------|-------------------------------|---------------------|
| Clave I.E. Identificador de Empresario Co<br>9 A36231476                                           | digo Cuenta Cotización (11 dígitos)<br>08046464638       | Nª de<br>Trabajadores<br>1         | Periodo de<br>Liquidación<br>012013 | Tipo de<br>Liquidación<br>003 | Número de Expe      |
| Apellidos Clave construction of the                                                                | Nº de Afiliación a la Seg. Social                        | Epígrafe                           | Nº Días BASES                       |                               | Situaciones Tipo de |
| MACAA 1 52428752E                                                                                  | 080046464541                                             |                                    | 30 00                               | 196,24                        | 150                 |
|                                                                                                    |                                                          |                                    | 30 00                               | 267,60                        | 150                 |
|                                                                                                    |                                                          |                                    |                                     |                               |                     |
|                                                                                                    |                                                          |                                    |                                     |                               |                     |
|                                                                                                    |                                                          |                                    |                                     |                               |                     |
|                                                                                                    |                                                          |                                    |                                     |                               |                     |
|                                                                                                    |                                                          |                                    |                                     |                               |                     |
|                                                                                                    |                                                          |                                    |                                     |                               |                     |
|                                                                                                    |                                                          |                                    |                                     |                               |                     |
|                                                                                                    |                                                          |                                    |                                     |                               |                     |
|                                                                                                    |                                                          |                                    |                                     |                               |                     |
|                                                                                                    |                                                          |                                    |                                     |                               |                     |
|                                                                                                    |                                                          |                                    |                                     |                               |                     |
|                                                                                                    |                                                          |                                    |                                     |                               |                     |
|                                                                                                    |                                                          |                                    |                                     |                               |                     |
|                                                                                                    |                                                          |                                    |                                     |                               |                     |
| Suma de bases                                                                                      | Suma de com                                              | pensaciones y                      | deducciones —                       |                               | Fecha, firma y      |

TC2 OFICIAL: Se mostrará una hoja de TC2 por cada mes de devengo de atrasos.

TC1 OFICIAL: Se generará un tc1 por paga de atrasos.

No obstante, si el período de devengo es del ejercicio 2011, con motivo de un cambio legal que afectaba a las tablas de cotización, se generarán dos TC1 por los siguientes períodos: uno hasta mayo y otro de junio a diciembre.

| -                                                       |                                                            | BOLE           | TÍN DE COTIZA                           | CIÓN              | A LA SEGURIE          | AD SOCIAL                          |  |  |  |  |
|---------------------------------------------------------|------------------------------------------------------------|----------------|-----------------------------------------|-------------------|-----------------------|------------------------------------|--|--|--|--|
| а <b>ш.</b> Е                                           | mpresa PRODUCCIONES                                        | CINEMATO       | GRAFICAS, S.A.                          |                   |                       |                                    |  |  |  |  |
|                                                         | omicilio CL RONDA IBERIO                                   | JA, 52         | 20002 04555 511                         |                   |                       |                                    |  |  |  |  |
| Y ASUNTOS SOCIALES                                      | ocalidad BARCELONA                                         |                | C.                                      | P.                | Provincia             | BARCELONA                          |  |  |  |  |
| E                                                       | ntidad de A.T. y E.P.                                      | viutua 2008    |                                         |                   |                       | Clave de A.T. y E.P.               |  |  |  |  |
|                                                         |                                                            |                |                                         |                   |                       |                                    |  |  |  |  |
| Clave I.E.<br>9                                         | Identificador de Empres-<br>A362314                        | ario<br>76     | Código Cuenta Cotización (1<br>08046464 | 1 dígitos)<br>638 | Nº de Trabajadores/a  | is Desde Periodo de Liqu<br>012013 |  |  |  |  |
| TC2 ABREVIADO                                           | COTIZACIONES G                                             | ENERAL         | ES                                      |                   |                       |                                    |  |  |  |  |
| Nº AFILIACIÓN                                           |                                                            |                | BASES                                   | 84                | TIPOS (2)             | CUOTAS                             |  |  |  |  |
| (12 digitos)                                            | Contingencias Comunes                                      | 101            | 100,                                    |                   | 20,0000               | 111                                |  |  |  |  |
| CLAVE IPF IDENTIFICADOR DE PERSONA FÍSI                 | DA Horas Extraordinarias<br>por Fuerza Mayor               | 102            |                                         |                   |                       | 112                                |  |  |  |  |
| DÍAS/HORAS CL CONTRATO EPÍGRAFE DE A                    | T Y EP<br>Otras Horas Extraordinarias                      | ; 103          |                                         |                   |                       | 113                                |  |  |  |  |
| Nº DIAS LT. Nº DIAS MAT. R. EMB. SIT ESP TRABAJA        | DOR/A                                                      | _              |                                         |                   |                       |                                    |  |  |  |  |
|                                                         | Aportación Serv.Comunes                                    | 104            | 2,                                      | 32                | 31,0000               | 114                                |  |  |  |  |
| BASE DE AT Y EP DURANTE LA SITUACION DE IT MATERNIDAD I | 3. EMB.<br>Cotización Empresarial<br>Contingencias Comunes | 105            |                                         |                   |                       | 115                                |  |  |  |  |
| FECHA DE CONCESION BONIFICACIÓN/REDU                    | <u></u>                                                    |                |                                         |                   |                       |                                    |  |  |  |  |
| (DDMMAAAA)<br>HORAS COMPLEMENTARIAS                     | Otros conceptos                                            | 106            |                                         |                   |                       | 116                                |  |  |  |  |
| Nº HORAS IMPORTE                                        | Deducciones<br>Contingencias Excluidas                     | 121            |                                         |                   |                       | 131                                |  |  |  |  |
| BONIFICACIONES POR FORMACION TEORICA                    | Deducciones Col. Vol. Enter                                |                | 131                                     | 27                | 0.0500                |                                    |  |  |  |  |
| PRESENCIALES                                            | Común/Acc. no Laboral                                      | 122            | 101,                                    | ~'                | 0,0000                | 132                                |  |  |  |  |
| HORASA                                                  | Compensaciones                                             |                | I.T.                                    |                   | PUCCIONES             | =                                  |  |  |  |  |
| DISTANCIA                                               | Reducciones                                                | 201            |                                         | 20                | 9                     | 210                                |  |  |  |  |
| APELIDOS Y NOMBRE                                       |                                                            |                |                                         |                   |                       |                                    |  |  |  |  |
| ENFERMEDADES PROFESIONALES                              | BASES 463.84                                               | -              | CUOTAS I.T.<br>3 48                     | 1 + [             | CUOTAS I.M.S.         | -                                  |  |  |  |  |
| Suma total Epígrafe                                     | 301                                                        | 311            | -1                                      | 312               | -,                    | 340                                |  |  |  |  |
| Compensación por Incapacida                             | d Temporal Accidente de Trabajo y Enfermed                 | ad Profesional |                                         |                   |                       | 410                                |  |  |  |  |
|                                                         |                                                            |                |                                         |                   |                       |                                    |  |  |  |  |
| OTDAR COTIZACIONER                                      | Resultado de   340 - 410                                   | y = LIQUIDO.   | AUCIDENTES DE TRABAJO Y E               | NFERME            | UAUES PROFESIONALES   |                                    |  |  |  |  |
| UTHAS CUTIZACIUNES                                      |                                                            |                | BASES 463 84                            |                   | 11PU (#J (D + F + P)  |                                    |  |  |  |  |
| Desempleo, Fondo Garantia S                             | alarial y Formación Profesional                            | 501            | 100,01                                  |                   |                       | 511                                |  |  |  |  |
| Cotización Empresarial (Desm                            | pleo, FOGASA, F.P.)                                        | 502            |                                         |                   |                       | 512                                |  |  |  |  |
| Bonificaciones, Subvenciones                            | Compensaciopnes Desemp, Parcial                            | 601            | BONIFICAC./SUBVENC.                     | t.                | COMP. DESEMP. PARCIAL | e10                                |  |  |  |  |
|                                                         |                                                            |                | 602                                     | 1                 | a.al                  |                                    |  |  |  |  |

Soluciones integrales de gestión para Despachos Profesionales y Empresas 902 330 083 tel www.wolterskluwer.es

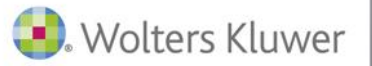

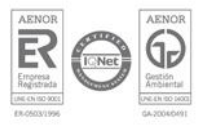